### ecm:one Invoices for DATEV

Schritt-für-Schritt Konfigurationsanleitung

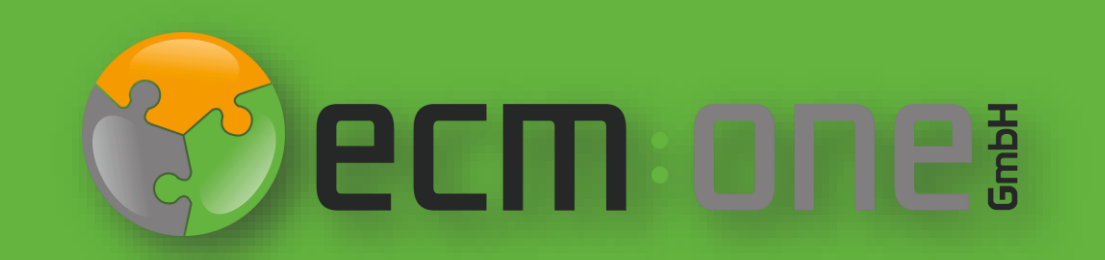

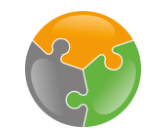

### Herzlich Willkommen

**Vielen Dank**, dass Sie sich für ecm:one Invoices for DATEV entschieden haben. Für einen optimalen Start, muss die App konfiguriert werden. Die nachfolgende Klick-Anleitung unterstützt Sie dabei.

Bitte folgen Sie allen Anweisungen gewissenhaft – so steht der Verarbeitung Ihre Eingangsrechnungen nichts mehr im Weg.

Ihr ecm:one Team

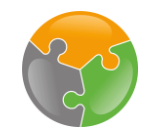

#### Checkliste

□ API-Key

#### □ FileShare

- □ Kreditorenstamm
- Sachkonten
- Zuordnungen
- □ Workflow

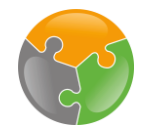

#### Start

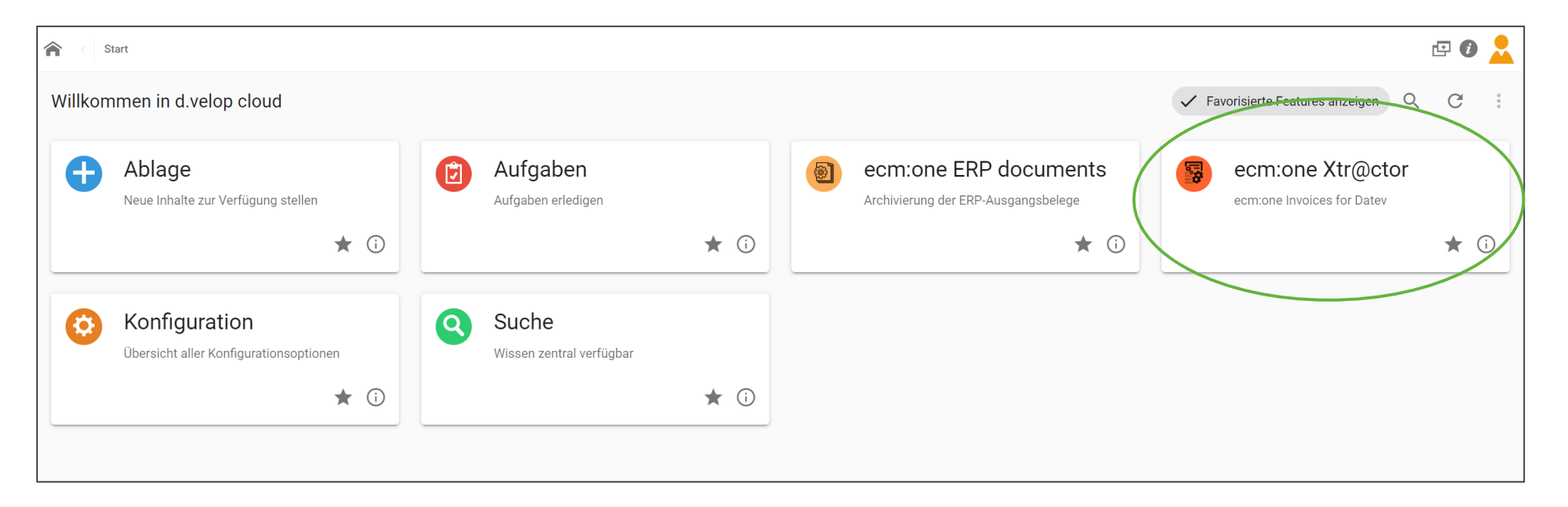

Nach der Buchung von Invoices for DATEV erscheint auf Ihrem Dashboard die Kachel "ecm:one Xtractor". Wählen Sie diese an, um in die App zu gelangen.

-- Best Practice: Das Dashboard kann, je nach gebuchten Apps und individuellen Einstellungen, anders aussehen. Sie können das Aussehen in der Konfiguration selbst anpassen. --

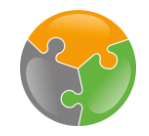

## Start

| mport (# 0)      | Verarbeitung (# 0)    | Export (# 0 | Statistik      | Dashboard    |           |          | Kreditoren (# 1)                 | Sachkonten (# 0) | ? |
|------------------|-----------------------|-------------|----------------|--------------|-----------|----------|----------------------------------|------------------|---|
| <b>por</b> (#-0) |                       |             | otatiotik      | Basilbourd   |           |          |                                  |                  | • |
| Gültige Mail-    | Adressen              |             |                |              |           |          | + Rech                           | nungen           |   |
| 32e_invoices     | _6664@xtractor.ecmone | cloud       |                |              |           |          |                                  |                  |   |
|                  |                       |             |                |              |           |          |                                  |                  |   |
|                  |                       | Ν           | licht verarbei | tete E-Mails |           |          | Nicht importierte Dat            | teien            |   |
| Send             | der Empfär            | nger        | Betreff        | Datum        | Dateiname | Aktionen | Dateiname                        |                  |   |
| Keine E-Ma       | ils vorhanden         |             |                |              |           |          | Alle Dateien verarbeitet. Super! |                  |   |
|                  |                       |             | Gesan          | nt: 0        |           |          | Gesamt: 0                        |                  |   |

Invoices for DATEV (im folgenden Invoices genannt) sieht nach dem ersten Start so aus. Am unteren Rand wird durch die Frage: "Einrichtungen erledigt?" auf die fehlenden Konfiguration hingewiesen. In den nächsten Schritten werden diese Einstellungsmöglichkeiten vorgestellt, sodass Sie danach sofort mit der Bearbeitung Ihrer Eingangsrechnungen anfangen können. Lassen Sie uns loslegen!

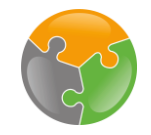

# API-Key

| ecm:one                          | Workflow starten                                                    |                 |               |                      |                     |          |                |                     |                    |          |  |
|----------------------------------|---------------------------------------------------------------------|-----------------|---------------|----------------------|---------------------|----------|----------------|---------------------|--------------------|----------|--|
|                                  | :one Xtr@cto                                                        | r               |               | Exportierte Sei      | ten: 0 von 500      | Seiten   |                | (                   | ecm:one:           | »<br>۞   |  |
| Import (# 0)                     | Verarbeitung (# 0)                                                  | Export (# 0     | Statistik     | Dashboard            |                     |          |                | Kreditoren (# 1)    | Sachkonten (# 0) ? | <b>ö</b> |  |
| Gültige Mail-A<br>32e_invoices_6 | ültige Mail-Adressen         2e_invoices_6664@xtractor.ecmone.cloud |                 |               |                      |                     |          |                |                     |                    |          |  |
|                                  |                                                                     |                 | Nicht verarbe | eitete E-Mails       |                     |          |                | Nicht importierte D | ateien             |          |  |
| Sende                            | r Empfän                                                            | iger            | Betreff       | Datum                | Dateiname           | Aktionen |                | Dateiname           |                    |          |  |
| Keine E-Mail                     | s vorhanden                                                         |                 |               |                      |                     |          | Alle Dateien v | erarbeitet. Super!  |                    |          |  |
|                                  |                                                                     |                 | Gesa          | mt: 0                |                     |          |                | Gesamt: 0           |                    |          |  |
| API-Key                          | erledigt?<br>Zuordnungen 🗸 I                                        | Kreditorenstamr | n Sach        | ikonten ecm:one File | eshare BN 🕑 Workflo | w        |                |                     |                    | ]        |  |

Als erstes wird der API-Key eingerichtet. Dieser dient als Authentifizierungsmechanismus, um das System und den Benutzer zu verknüpfen. Für die Einrichtung muss in die Konfigurationsansicht gewechselt werden. Dazu auf "API-Key" klicken.

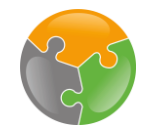

# API-Key – Generieren

| ecm:one Workflow star > e | ecm:one Invoices for Datev - | Konfiguration             |                                                                                                    | II 🗗 🖸      |   |
|---------------------------|------------------------------|---------------------------|----------------------------------------------------------------------------------------------------|-------------|---|
| V a a f an matia a        |                              | unione fer Det            |                                                                                                    | 🕼 ecm: one: | « |
| Konfiguration - e         | ecm:one in                   | voices for Dat            | ev                                                                                                    |             | 8 |
|                           | Import Verarbeit             | ung Export                |                                                                                                    |             | ¢ |
|                           | ✓ d.velop Docum              | ients Export 🛕            |                                                                                                    |             | Å |
|                           | Parameter                    | Wert                      | Beschreibung                                                                                                    |             |   |
|                           | API-Key 🛕                    |                           | Für den Export nach d.velop Documents wird ein API-Key benötigt. Hier die passenden Links:<br>Bestehenden API-Key auswählen oder <u>Neuen API-Key generieren</u> |             |   |
|                           | Repository-ID                | b19d1a38-a01b-4197-984c   | Die RepositoryID wird für den Export nach d velop Documents benötigt. Wird automatisch ermittelt.                                                                |             |   |
|                           | Basisadresse                 | https://ecmoneanleitunger | Die Basisadresse / BaseURL wird für den Export nach d.velop Documents benötigt. Wird automatisch ermittelt.                                                      |             |   |
|                           | > ERP Export                 |                           |                                                                                                    |             |   |
|                           |                              |                           |                                                                                                    | -           |   |
|                           |                              |                           |                                                                                                    |             |   |

Bei der ersten Einrichtung muss ein neuer API- Key generiert werden. Dazu auf "Neuen API-Key generieren" klicken.

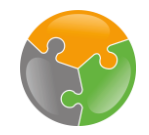

#### API-Key - Generieren

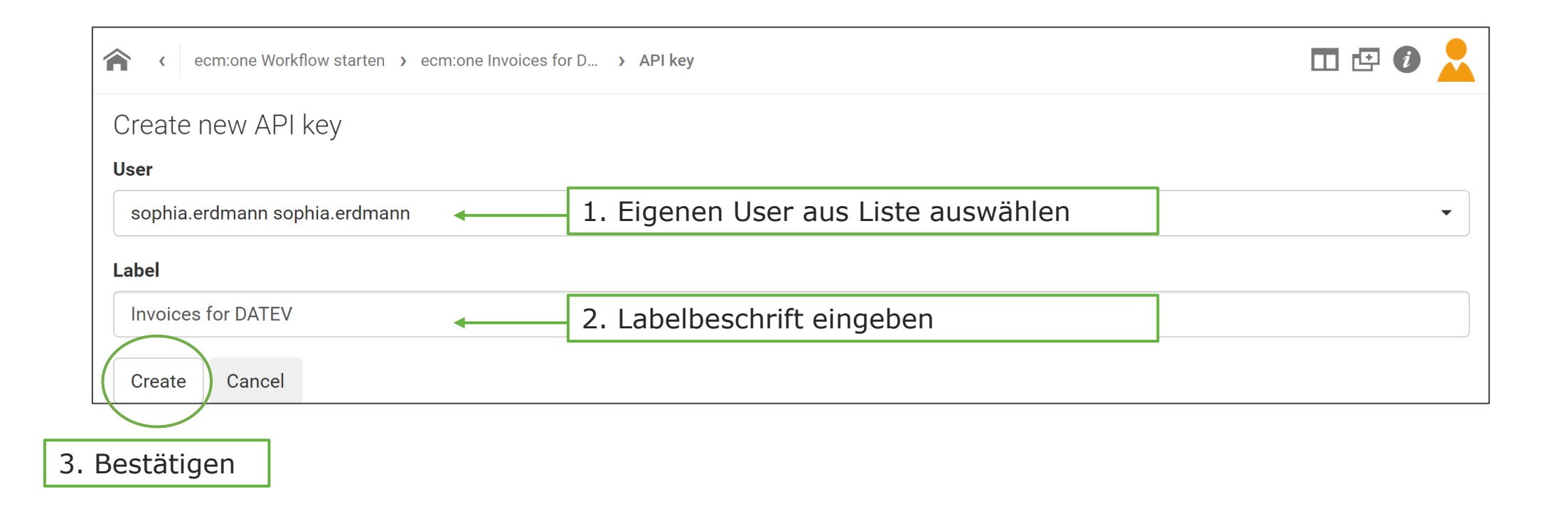

Es erscheint folgendes Fenster. Hier muss zuerst der User ausgewählt werden. Wählen Sie Ihren eigenen Benutzernamen aus. Sollte die Liste nicht von selbst ausklappen, den ersten Buchstaben eintragen, dann öffnet sich die Liste.

Als zweites muss eine Beschriftung für den API-Key gewählt werden. Diese ist frei wählbar. Sinnvoll ist jedoch eine Beschriftung zu wählen, die auch später der App wieder zugeordnet werden kann, wie z.B. der Name der App. Klicken Sie danach auf "Create".

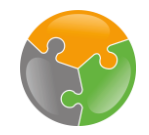

# API-Key – Einfügen

| ecm:one Workflow star > | ecm:one Invoices for Datev - Konfigura | tion                                                                                                    | 🗖 🗗 🚺    |    |
|-------------------------|----------------------------------------|----------------------------------------------------------------------------------------------------|----------|----|
|                         |                                        |                                                                                                    | n:00P    | «  |
| Konfiguration -         | ecm:one Invoid                         | ces for Datev                                                                                                    | II OIIC3 | ŝ  |
|                         |                                        |                                                                                                    |          | ¢ÿ |
| Import Vera             | Export Worki                           |                                                                                                    |          | Å  |
| ✓ d.velop Do            | cuments Export                         |                                                                                                    |          |    |
| Parameter               | Wert                                   | Beschreibung                                                                                                    |          |    |
| API-Key 🛕               |                                        | Für den Export nach d.velop Documents wird ein API-Key benötigt. Hier die passenden Links:<br>Bestehenden API-Key auswählen oder Neuen API-Key generieren |          |    |
| Repository-I            | b19d1a38-a01b-4197-984                 | Die RepositoryID wird für den Export nach d.velop Documents benötigt. Wird automatisch ermittelt.                                                         |          |    |
| Basisadress             | https://ecmoneanleitungei              | Die Basisadresse / BaseURL wird für den Export nach d.velop Documents benötigt. Wird automatisch ermittelt.                                               |          |    |
| > ERP Export            | :                                      |                                                                                                    |          |    |
|                         |                                        |                                                                                                    | _        |    |

Sie werden zurück in das ursprüngliche Konfigurationsfenster geleitet. Klicken Sie nun auf "bestehenden API-Key auswählen".

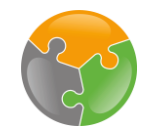

# API-Key – Einfügen

|                 | ecm:one Workflow starten > ecm:one Invoices for D > API keys | 0 💄 |
|-----------------|--------------------------------------------------------------|-----|
|                 | API keys                                                     | ~   |
|                 | sophia.erdmann sophia.erdmann (ERP documents)                | +   |
| $\triangleleft$ | sophia.erdmann sophia.erdmann (Invoices for DATEV)           |     |

Wählen Sie aus der Liste den gerade erstellten Key aus. Sie erkennen dies an der Benutzerkennung und dem vergebenen Namen.

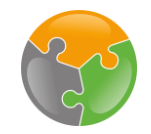

Ū

1. Kopieren!

#### API-Key – Einfügen 2. Zurück-Pfeil zwei mal anklicken! ecm:one Workflow starten > ecm:one Invoices for D... > API keys > API key API key details User sophia.erdmann sophia.erdmann **User Name** Label Invoices for DATEV Label Key ..... Ē Cancel

Verschlüsselter API-Key

Folgendes Fenster öffnet sich. Zu sehen sind der User, das vergebene Label als auch der verschlüsselte API-Key. Diesen nun per Klick auf das "kopieren" Symbol auswählen. Eine grüne Box mit einer Bestätigung erscheint für wenige Sekunden auf dem Bildschirm. Danach **zwei Mal** auf den Pfeil klicken und zurück zu dem Eingabefeld gelangen. Wichtig: Nicht auf das "Haus" klicken, sondern auf den Pfeil!

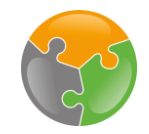

#### API-Key – Einfügen 2. Zurück zur Startansicht 合 ecm:one Workflow star. ecm:one Invoices for Datev - Konfiguration ecm:one Konfiguration - ecm:one Invoices for Datev ిన ලි Workflow 🛕 Verarbeitung Export Import Å d.velop Documents Export Parameter Wert Beschreibung Für den Export nach d.velop Documents wird ein API-Key benötigt. Hier die passenden Links: **API-Key** Bestehenden API-Key auswählen oder Neuen API-Key generieren Repository-ID b19d1a38-a01b-4197-984c Die RepositoryID wird für den Export nach d.velop Documents benötigt. Wird automatisch ermittelt. 1. Einsetzen Die Basisadresse / BaseURL wird für den Export nach d.velop Documents benötigt. Wird automatisch ermittelt. Basisadresse per Strg + V > ERP Export

Nun das Feld rechts neben "API-Key" anklicken. Mit der Tastenkombination Strg + V den kopierten Code in das Feld einfügen. Es erscheint kurzzeitig ein grünes Bestätigungsfeld und der Haken unten in der Liste springt auf "grün". Mit Klick auf "ecm:one Workflow starten" gelangen Sie zurück in die Startansicht.

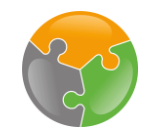

#### Checkliste

✔API-Key

#### □ FileShare

- Kreditorenstamm
- Sachkonten
- Zuordnungen
- □ Workflow

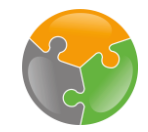

#### FileShare

| ecm:o         | n:one Xtr@cto            | Dr                    |           | Exportier               | te Seiten: 0 vor | n 500 Seiten |          | ecm:one:                                   | ×          |
|---------------|--------------------------|-----------------------|-----------|-------------------------|------------------|--------------|----------|--------------------------------------------|------------|
| Import (# 0)  | Verarbeitung (# 0)       | Export (# 0 Statistik | Dashboard | •                       |                  |              |          | Kreditoren (# 1) Sachkonten (# 0) ?        | <b>ö</b> : |
| Gültige Mail- | Adressen                 |                       |           |                         |                  |              |          | + Rechnungen                               |            |
| 32e_invoices  | _6664@xtractor.ecmone    | e.cloud               |           |                         |                  |              |          | Dateien hier<br>ablegen                    |            |
|               |                          |                       | Nic       | ht verarbeitete E-Mails |                  |              |          | Nicht importierte Dateien                  |            |
|               |                          |                       |           |                         | Dotum            | Dateiname    | A        | Datainama                                  |            |
|               | Sender                   | Empfänger             |           | Betreff                 | Datum            | Datemane     | Aktionen | Datemane                                   |            |
| Keine E-Ma    | Sender<br>ills vorhanden | Empfänger             |           | Betreff                 | Datum            | Datemanie    | Aktionen | Alle Dateien verarbeitet. Super!           |            |
| Keine E-Ma    | Sender<br>ils vorhanden  | Empfänger             |           | Betreff<br>Gesamt: 0    | Datum            | Datemanie    | Aktionen | Alle Dateien verarbeitet. Super! Gesamt: 0 |            |

Der nächste Schritt behandelt den FileShare. Der FileShare dient DATEV-Exportordner. Nach dem Durchlauf des Workflows werden die Buchungsdaten für DATEV dort gespeichert und können in DATEV importiert werden. Per Klick auf das Wort "FileShare" gelangen Sie in die Konfiguration.

-- Achtung: Wenn Sie bereits eine andere App von uns nutzen und den FileShare dort eingerichtet haben, ist diese Konfiguration in allen Apps übertragen. Sie können diesen Schritt überspringen und ab dem Punkt "Kreditorenstamm" weitermachen. --

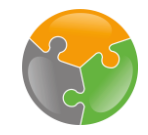

#### FileShare - Benutzer anlegen

| ecm:one ERP-Docume > ecm:one ERP-Documents                                  |                                                         |               | □ 🗗 🕻   |       |          |
|-----------------------------------------------------------------------------|---------------------------------------------------------|---------------|---------|-------|----------|
|                                                                             |                                                         | Rea o c m     |         | «     |          |
|                                                                             |                                                         |               | FOLIE   | ¢     |          |
| Benutzerkonto erstellen                                                     |                                                         |               | )       | Å     |          |
| Hier können Sie sich ein ecm:or<br>Dafür einfach ein Passwort eintragen und | ne Fileshare Konto erstellen.<br><sup>bestätigen.</sup> |               |         |       |          |
| Benutzername:                                                               | @ecmone.de                                              |               |         |       |          |
| Passwort: *                                                                 |                                                         |               | 1 Dace  | wort  | vergeben |
| Passwort wiederholen: *                                                     |                                                         |               | 1. Fast | swort | vergeben |
|                                                                             | Nutzer erstellen                                        |               |         |       |          |
|                                                                             |                                                         | 2. Bestätiger | 1       |       |          |

Es öffnet sich die Konfiguration an der passenden Stelle. Dort wird ein Benutzerkonto für den FileShare angelegt. Der Benutzername ist bereits mit der Mail des Benutzers ausgefüllt. Es muss nun ein Passwort vergeben werden. Dies bitte zwei mal in die dafür vorgesehenen Felder eintragen und merken! Mit Klicken auf "Nutzer erstellen" bestätigen. Auf die Funktionen des FileShare wird später eingegangen – dies dient vorerst nur der Konfiguration.

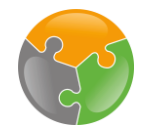

## FileShare

| ecm:one Workflow starten                                 |                                                       |           |            |                         |          |           |          | ē (                                     | 2        |  |
|----------------------------------------------------------|-------------------------------------------------------|-----------|------------|-------------------------|----------|-----------|----------|-----------------------------------------|----------|--|
| ecm:one Xtr@c                                            | ecm:one Xtr@ctor Exportierte Seiten: 0 von 500 Seiten |           |            |                         |          |           |          |                                         |          |  |
| Import (# 0) Verarbeitung (# 0)                          | Export (# 0                                           | Statistik | Dashboard  |                         |          |           |          | Kreditoren (# 1) Sachkonten (# 0) ?     | <b>ģ</b> |  |
| Gültige Mail-Adressen<br>32e_invoices_6664@xtractor.ecmc | ne.cloud                                              |           |            |                         |          |           |          | + Rechnungen<br>Dateien hier<br>ablegen |          |  |
|                                                          |                                                       |           | Nic        | ht verarheitete F-Mails |          |           |          | Nicht importierte Dateien               |          |  |
|                                                          |                                                       |           |            |                         |          |           |          |                                         |          |  |
| Sender                                                   | Em                                                    | ofänger   |            | Betreff                 | Datum    | Dateiname | Aktionen | Dateiname                               |          |  |
| Keine E-Mails vorhanden                                  |                                                       |           |            |                         |          |           |          | Alle Dateien verarbeitet. Super!        |          |  |
|                                                          |                                                       |           |            | Gesamt: 0               |          |           |          | Gesamt: 0                               |          |  |
| Einrichtungen erledigt?                                  | Kreditorenstam                                        | n Sach    | konten 🔽 e | eklappt!                | Workflow |           |          |                                         |          |  |

Bei erfolgreichem Anlegen des Benutzers springt der Haken automatisch auf grün. Sollte der Haken nicht automatisch auf grün springen, bitte die Seite einmal neu laden.

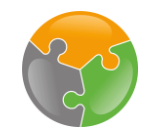

#### Checkliste

API-Key

#### ✓ FileShare

- □ Kreditorenstamm
- Sachkonten
- Zuordnungen
- □ Workflow

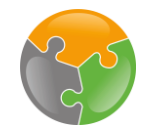

#### Kreditorenstamm

| ecm:one                          | e Workflow starten                                          |                 |         |            |                         |          |           |          |                                  |                   |                  | • |            |  |
|----------------------------------|-------------------------------------------------------------|-----------------|---------|------------|-------------------------|----------|-----------|----------|----------------------------------|-------------------|------------------|---|------------|--|
|                                  | ecm:one Xtr@ctor Exportierte Seiten: 0 von 500 Seiten       |                 |         |            |                         |          |           |          |                                  | (                 | CONC CONCERNIC   |   |            |  |
| Import (# 0)                     | rt (# 0) Verarbeitung (# 0) Export (# 0 Statistik Dashboard |                 |         |            |                         |          |           |          |                                  |                   | Sachkonten (# 0) | ? | <b>0</b> ° |  |
| Gültige Mail-A<br>32e_invoices_( | ge Mail-Adressen<br>invoices_6664@xtractor.ecmone.cloud     |                 |         |            |                         |          |           |          |                                  |                   |                  |   |            |  |
|                                  |                                                             |                 |         | Nic        | ht verarbeitete E-Mails |          |           |          | Nicht imp                        | oortierte Dateien |                  |   |            |  |
|                                  | Sender                                                      | Emp             | ofänger |            | Betreff                 | Datum    | Dateiname | Aktionen | Da                               | ateiname          |                  |   |            |  |
| Keine E-Mail                     | s vorhanden                                                 |                 |         |            |                         |          |           |          | Alle Dateien verarbeitet. Super! |                   |                  |   |            |  |
|                                  |                                                             |                 |         |            | Gesamt: 0               |          |           |          | G                                | esamt: 0          |                  |   |            |  |
| Einrichtunger                    | n erledigt?<br>Zuordnungen                                  | Kreditorenstamm | Sach    | konten 🔽 e | sm:one Fileshare BN 🔽   | Workflow |           |          |                                  |                   |                  |   |            |  |

Weiter geht es mit dem Kreditorenstamm. Dieser Punkt ist bereits mit einem "Haken" versehen, da ein Kreditor in der Basisversion eingestellt ist. Jetzt geht es aber darum, den eigenen Kreditorenstamm aus DATEV zu importieren. Dazu wechseln wir in DATEV Unternehmen Online.

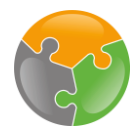

### Kreditorenstamm – DATEV Export

| Übersicht<br>DATEV Unternehmen online |                                                                                                    |                                         |                                                                                                    | Datenschutz 🚺 Info                                                                       | 🕜 Hilfe       | 🔡 Anwendungen | Sophia Erdmann |
|---------------------------------------|----------------------------------------------------------------------------------------------------|-----------------------------------------|----------------------------------------------------------------------------------------------------|------------------------------------------------------------------------------------------|---------------|---------------|----------------|
| C                                     | <b>ecm:one Test</b><br>Guten Morgen, Sophia Erc                                                              | dmann<br>In Belegen suchen              | Q.                                                                                                    | Übersicht<br>Übersicht<br>Belege                                                         | Auftragswesen | Bank          | )              |
|                                       | <ul> <li>➡ Belege<br/>hochladen</li> <li>✓ Belege<br/>erfassen</li> <li>➡ Rechnungen<br/>bezahlen</li> </ul> | >                                       | Aktuelles<br>Wartungsarbeiten am Mittwoch, 13.01.2021<br>04.01.21 • Von Mittwoch, 13.01.2021, ab 22:00 Uhr bis Don<br>03:00 Uhr steht DATEV Bank online (Kommunikation mit D<br>nicht zur Verfügung.<br>Jahreswechsel in Unternehmen online<br>04.12.20 • Lesen Sie, wie Sie in DATEV Unternehmen online<br>Jahr übernehmen und neue Ablageordner anlegen. | nnerstag, 14.01.2021, um ><br>rittanbieter finAPI GmbH)<br>e Ihre Bestände in das neue > |               |               |                |
|                                       | <b>Unsicher bei der Jahresübe</b><br>Wir unterstützen Sie beim <u>Durchführen d</u> e                        | ernahme?<br>er erforderlichen Schritte. | Weitere Meldungen                                                                                                    | >                                                                                        |               |               |                |
|                                       | Belege per E-Mail hochlad<br>Dann nutzen Sie DATEV Upload Mail. <u>Weit</u><br>Jetzt einrichten (2 min)      | en?<br>tere Informationen               |                                                                                                    |                                                                                          |               |               |                |

In DATEV Unternehmen Online wählen Sie in dem Menü "Anwendungen" den Bereich "Stammdaten" aus.

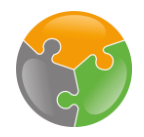

#### Kreditorenstamm – DATEV Export

| Stamm<br>DATEV U                                                | ndaten<br>Internehmen online                    |                                                                            | Datenschutz    | 🧾 Info | 🕜 Hilfe | 🔡 Anwendungen         | Sophia Erdmann |
|-----------------------------------------------------------------|-------------------------------------------------|----------------------------------------------------------------------------|----------------|--------|---------|-----------------------|----------------|
| Stammdaten online                                               | e                                               |                                                                            |                |        |         |                       |                |
| ME                                                              | Position: <u>Geschäftspartner</u> Exportieren V |                                                                            |                |        |         |                       |                |
| Mandanten                                                       | × Mandant schließen                             | Name: ecm:one Test                                                         | Berater: 21302 |        |         | Mandant: <b>12021</b> |                |
| <ul> <li>Unternehmensangal</li> <li>Geschäftspartner</li> </ul> | Geschäftspartner exportieren                    |                                                                            |                |        |         |                       |                |
| Verwalten                                                       | Auswahl                                         |                                                                            |                |        |         |                       |                |
| Mu Exportieren                                                  | Export im DATEV-Format:                         | Zieleurtem DATEV Dechnungeurseen Brogramm oder DATEV Unternahmen anline:   |                |        |         |                       |                |
| 1. Export                                                       | ieren im Menü anwählen                          | Was möchten Sie exportieren?                                               |                |        |         |                       |                |
| Mandantenübertrag                                               |                                                 |                                                                            |                |        |         |                       |                |
| • Daten einspielen                                              |                                                 | In welchem Format möchten Sie die Daten exportieren?                       |                |        |         |                       |                |
|                                                                 |                                                 | Es stehen zwei Versionen des DATEV-Formats zur Auswahl:                    |                |        |         |                       |                |
|                                                                 |                                                 | <ul> <li>DATEV-Format ab Rechnungswesen Version 7.0 (empfohlen)</li> </ul> |                |        |         |                       |                |
|                                                                 |                                                 | O DATEV-Format bis Rechnungswesen Version 6.0                              |                |        |         |                       |                |
|                                                                 | 1 Exportieren                                   |                                                                            |                |        |         |                       |                |
| 3.                                                              | Exportieren                                     |                                                                            |                |        |         |                       |                |

Wählen Sie nun den Punkt "Exportieren" im rechten Menü aus. Hier haben Sie die Möglichkeit, sowohl Ihre Kunden- als auch Lieferantenstammdaten als CSV-Datei zu exportieren. Wählen Sie "Lieferanten" aus. Die Voreinstellung des aktuellsten Formats (Version 7.0) ist richtig. Mit Klick auf "Exportieren" wird die CSV Datei geladen. Wechseln Sie zurück in die d.velop Cloud.

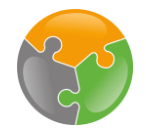

### Kreditorenstamm – Import

| ecm:or        | e Workflow starten    |                 |           |            |                          |                  |            |          | E (                                 |          |
|---------------|-----------------------|-----------------|-----------|------------|--------------------------|------------------|------------|----------|-------------------------------------|----------|
|               | n:one Xtr@cto         | r               |           |            | Exportier                | te Seiten: 0 von | 500 Seiten |          | ecm:one:                            | ×        |
| Import (# 0)  | Verarbeitung (# 0)    | Export (# 0     | Statistik | Dashboard  |                          |                  |            |          | Kreditoren (# 1) Sachkonten (# 0) ? | <b>ç</b> |
| Gültige Mail- | Adressen              |                 |           |            |                          |                  |            |          | + Rechnungen                        |          |
| 32e_invoices  | .6664@xtractor.ecmone | .cloud          |           |            |                          |                  |            |          | Dateien hier<br>ablegen             |          |
|               |                       |                 |           | Ni         | cht verarbeitete E-Mails |                  |            |          | Nicht importierte Dateien           |          |
|               | Sender                | Em              | ofänger   |            | Betreff                  | Datum            | Dateiname  | Aktionen | Dateiname                           |          |
| Keine E-Ma    | ils vorhanden         |                 |           |            |                          |                  |            |          | Alle Dateien verarbeitet. Super!    |          |
|               |                       |                 |           |            | Gesamt: 0                |                  |            |          | Gesamt: 0                           |          |
|               |                       |                 |           |            |                          |                  |            |          |                                     |          |
| Einrichtunge  | n erledigt?           |                 |           |            |                          |                  |            |          |                                     |          |
| API-Key       | Zuordnungen 🗸         | Kreditorenstamr | n Sach    | konten 🔽 e | ecm:one Fileshare BN 🛛 🗸 | Workflow         |            |          |                                     |          |

Um die Lieferanten-Datei nun in Invoices zu importieren, klicken Sie auf "Kreditoren".

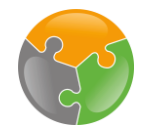

#### Kreditorenstamm – Import

| ecm:one       | e Workflow starten           |                 |           |              |                |                   |       |                          |                  | Ŀ                                         | 0          |
|---------------|------------------------------|-----------------|-----------|--------------|----------------|-------------------|-------|--------------------------|------------------|-------------------------------------------|------------|
|               | n:one Xtr@cto                | r               |           |              | Exportierte Se | iten: 0 von 500 S | eiten |                          |                  | 🏀 ecm: one                                | (Q)        |
| Import (# 0)  | Verarbeitung (# 0)           | Export (# 0     | Statistik | Dashboard    |                |                   |       |                          | Kreditoren (# 1) | Sachkonten (# 0) ?                        | , <b>ö</b> |
|               | ID \$                        |                 |           | Name 1 🖨     | (1 of 1) « < 1 | > >> 20 ~         | AN \$ | Upload der DATEV CSV     | + DATE           | -CSV hochladen<br>Dateien hier<br>ablegen |            |
| 79990         | 9                            | Diverser Kre    | editor    |              | (1 of 1) < < 1 | > >> 20 ~         |       | Kreditor manuell anlegen | Kredito          | r manuell Erstellen                       |            |
|               |                              |                 |           |              |                |                   |       | Kreditorenstamm löschen  | Lieferan         | tenstamm löschen                          |            |
| Einrichtunger | n erledigt?<br>Zuordnungen 👽 | Kreditorenstamm | n Sach    | konten 🔽 ecr | Ansicht der l  | Kreditoren        |       |                          |                  |                                           |            |

Dies ist die Kreditorenansicht. Angelegt ist bereits der Kreditor Divers. Sie haben die Möglichkeit, Kreditoren über die DATEV-CSV hochzuladen und Kreditoren manuell zu erstellen. Auch das Löschen des Lieferantenstamms ist möglich.

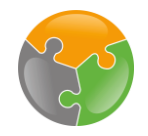

#### Kreditorenstamm – Import

| Expertense                                                                                                    | <b>^</b>                    | ecm:one  | one Workflow starten                                                                                                    |                      |                           |                        |                                       |                    | E 🕢 🖯                        |                            |                                     |
|----------------------------------------------------------------------------------------------------|-----------------------------|----------|----------------------------------------------------------------------------------------------------|----------------------|---------------------------|------------------------|---------------------------------------|--------------------|------------------------------|----------------------------|-------------------------------------|
| Import (# 0)       Verafeltung (# 0)       Export (# 0)       Export (# 0)       Export (# 0)       Export (# 0)       Import (# 0)       Import (# 0)                                                                                                    | 01<br>0110<br>0001<br>01101 | ecm      | ccm:one Xtr@ctor                                                                                                    |                      |                           |                        | Exportierte S                         | eiten: 0 von 500 S | eiten                        |                            | 😵 ecm: onei 🤹                       |
| (1 of 1) ( ( 1 ) ) 2 0     ID •        ID •        ID •        ID •        ID •        ID •        ID •        ID •           ID •           ID •           ID •                    ID •                    ID •                             ID • <th>Impo</th> <th>rt (# 0)</th> <th>Verarbeitung (# 0)</th> <th>Export (# 0</th> <th>Statistik</th> <th>Dashboard</th> <th></th> <th></th> <th></th> <th></th> <th>Kreditoren (# 1) Sachkonten (# 0) ?</th>                                                                                                    | Impo                        | rt (# 0) | Verarbeitung (# 0)                                                                                                    | Export (# 0          | Statistik                 | Dashboard              |                                       |                    |                              |                            | Kreditoren (# 1) Sachkonten (# 0) ? |
| ID 0 Name 1 2      7999 Diverser Kreditor   I User Kreditor   Werser Kreditor   I User Kreditor manual Extellion   I User Kreditor manual Extellion I User Kreditor manual Extellion I User Kreditor manual Extellion I User Kreditor Manu                                                                                                    |                             |          |                                                                                                    |                      |                           |                        | (1 of 1) « <                          | 1 > » 20 ~         |                              |                            | Di Sv-CSV hochladen                 |
| 7999 Diverser Kreditor     8 1        8 1   9 1   9 1   9 1   9 1   9 1   9 1   9 1   9 1   9 1   9 1   9 1   9 1   9 1   9 1   9 1   9 1   9 1   9 1   9 1   9 1   9 1   9 1   9 1   9 1   9 1   9 1   9 1   9 1   9 1   9 1   9 1   9 1   9 1   9 1   9 1   9 1   9 1   9 1   9 1   9 1   9 1   9 1   9 1   9 1   9 1   9 1   9 1   9 1   9 1   9 1   9 1   9 1   9 1   9 1   9 1   9 1   9 1 <t< td=""><td></td><td></td><td>ID \$</td><td></td><td></td><td>Name 1</td><td>•</td><td>IB</td><td>AN \$</td><th>USTID \$</th><th>Dateien hier<br/>ablegen</th></t<>                                                                                                    |                             |          | ID \$                                                                                                    |                      |                           | Name 1                 | •                                     | IB                 | AN \$                        | USTID \$                   | Dateien hier<br>ablegen             |
| Control Control Contro                                                                                                    |                             | 79999    | )                                                                                                    | Diverser Kr          | editor                    |                        |                                       |                    |                              |                            | + Kopieren                          |
| Image: Control of the second of the second of t                                                                                                    |                             |          | 🖊   🕑 📜 🖛   Downlo                                                                                                    | ads                  |                           |                        |                                       |                    | - 🗆 ×                        |                            | Kreditor manuell Erstellen          |
| An Schelzugeffer File Werkuptung endiger<br>achten auf auf der Auger<br>API-Key<br>API-Key<br>API-Key<br>API-Key<br>Cesten (b)<br>Cesten (b) |                             |          | Image: Series of the series of the series                                |                      |                           | Neues Element *        | 🔰 🗴 Öffnen 👻 🖶 Alles                  | auswählen          |                              | × Lieferantenstamm löschen |                                     |
| Zwichmabilige Organisiere     New     Officer     API-Key     Schneltzujiff     Desktop #   Downoads     Desktop #   Desktop #   D                                                                                                    |                             |          | An Schnellzugriff Kopieren Eir<br>anheften                                                                                                    | nfügen 👔 Verknüpfung | en Versch<br>einfügen nad | ieben Kopieren Löscher | Umbenennen Neuer<br>Ordner            | Eigenschaften      | is auswählen<br>ahl umkehren |                            |                                     |
| API-Key API-Key API-Key API-Key API-Key API-Key API-Key API-Key C Downloads > C P Download<br>API-Key API-Key AP                                                                                                    | Finric                      | htunger  | scone Workflow starten  CCT: One Xtr@ctor  () Verarbeitung (# 0) Export (# 0 Statistik Dashbo  () Verarbeitung (# 0) Export (# 0 Statistik Dashbo  () Verarbeitung (# 0) Expor |                      | Organisieren              | Neu                    | Öffnen Au                             | swählen            |                              |                            |                                     |
| <ul> <li>Feute ()</li> <li>Feute ()</li> <li>Feut ()</li> <li>Feut</li></ul>                                                                                                    |                             | I-Key    | $\leftarrow \rightarrow \checkmark \uparrow \checkmark$                                                                                                    | Dieser PC > Downlo   | oads >                    |                        |                                       |                    | v U 🔎 "Downloa               |                            |                                     |
| Deskrop **   Dokumente *   Bider **   Papierkorb *   Datei-Material   Kundemmatris   Material   Material   Material   Material   Material   Structurd   Creative Cloud F*   Y15 Element 1 Element ausgewählt (6,57 KB)                                                                                                    |                             |          | ✓ ★ Schnellzugriff                                                                                                    | V Heute (1)          |                           |                        |                                       |                    |                              |                            |                                     |
| Dokumente *   Bilder   Papierkorb *   Datei-Material   Kundenmateria   Material   Mockups   DTVF_lieferantenPRO (2).csv   So Nextcloud   Cestern (6)   T15 Element ± 1 Element ausgewählt (6,75 KB)                                                                                                    |                             |          | Desktop 🖈                                                                                                    |                      |                           |                        |                                       |                    |                              |                            |                                     |
| Bilder   Papierkorb   Datei-Material   Kundenmateria   Material   Material   Mockups   DTVF_lieferantenPRO (2).csv   Cestern (6)   Coreative Cloud F v   715 Element   1 Element ausgewählt (6,75 KB)                                                                                                    |                             |          | Downloads #     Dokumente #                                                                                                    |                      |                           |                        |                                       |                    |                              |                            |                                     |
| Papierkorb **   Datei-Material   Kundenmateria   Material   Material   Mokups   DTVF_lieferantenPRO (2).csv     > © Nextcloud     > © Creative Cloud F >   715 Element = 1 Element susgewählt (6,75 KB)                                                                                                    |                             |          | 📰 Bilder 🖈                                                                                                    |                      |                           |                        |                                       |                    |                              |                            |                                     |
| Datei-Material   Kundenmateria   Material   Material   Mockups   DTVF_lieferantenPRO (2).csv     So Nextcloud     Cesterin (6)     715 Elemente 1 Element ausgewählt (6,75 KB)                                                                                                    |                             |          | 🧃 Papierkorb 🖈                                                                                                    |                      | Or,                       |                        |                                       |                    |                              |                            |                                     |
| Material       Image: Construction of the second second seco                                                                                                    |                             |          | Datei-Material                                                                                                    |                      |                           |                        |                                       |                    |                              |                            |                                     |
| Mockups     DTVF_lieferantenPRO (2).csv       > © Nextcloud     ~ Gestern (6)       > © Creative Cloud F ~     ~       715 Elemente     1 Element sugewählt (6,75 KB)                                                                                                    |                             |          | Material                                                                                                    |                      |                           |                        |                                       |                    |                              |                            |                                     |
| > ⓒ Nextcloud<br>> ⓒ Creative Cloud F → v<br>715 Element = 1 Element ausgewählt (6,75 KB)                                                                                                    |                             |          | Mockups                                                                                                    | DTVF_liefe           | erantenPRO (2).cs         | v                      |                                       |                    |                              |                            |                                     |
| > Tecreative Cloud F ~ v<br>715 Elemente   1 Element ausgewählt (6,75 KB) IIIIIIIIIIIIIIIIIIIIIIIIIIIIIIIIIII                                                                                                    |                             |          | > 📀 Nextcloud                                                                                                    | V Gestern (6)        |                           |                        |                                       |                    |                              |                            |                                     |
| 715 Elemente 1 Element ausgewählt (6,75 KB)                                                                                                    |                             |          | > 💧 Creative Cloud F 🗸                                                                                                    |                      |                           |                        | Expontiente Seiten: d' von 500 Seiten |                    |                              |                            |                                     |
|                                                                                                    |                             |          | 715 Elemente 1 Eleme                                                                                                    | ent ausgewählt (6,75 | KB)                       |                        |                                       |                    | 8== 📼                        |                            |                                     |

Für den Upload der CSV-Datei öffnen Sie den Speicherort der Datei und ziehen Sie die Datei dann per Drag'n'Drop auf das Uploadfeld. Es öffnet sich ein Uploadfeld. Zum Schluss wird die Meldung "n von n Lieferanten hochgeladen" angezeigt. So können Sie kontrollieren, ob alle Lieferanten hochgeladen wurden. Aktualisieren Sie dann die Seite, damit die neuen Lieferanten in der Tabelle angezeigt werden. Wiederholen Sie dies eventuell ein zweites Mal, falls die Lieferanten noch nicht in der Liste erscheinen. Mit Klick auf den Reiter "Kreditoren" gelangen Sie zurück in diese Ansicht.

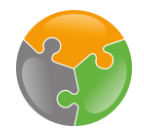

#### Kreditorenstamm – Hinzufügen

|         | ecm:one | Workflow starten   |                          |                |                               |                        |             | E 🕖 📩                               |       |
|---------|---------|--------------------|--------------------------|----------------|-------------------------------|------------------------|-------------|-------------------------------------|-------|
|         | ecm     | :one Xtr@cto       | r                        |                | Exportierte Sei               | ten: 0 von 500 Seiten  |             | ecm:onei 🤹                          |       |
| nport ( | (# 0)   | Verarbeitung (# 0) | Export (# 0 Statistik    | Dashboard      |                               |                        |             | Kreditoren (# 9) Sachkonten (# 0) ? |       |
|         |         |                    |                          |                | (1 of 1) « < 1                | > >> 20 v              |             | + DATEV-CSV hochladen               |       |
|         |         | ID \$              |                          | Name 1 🗢       |                               | IBAN \$                | USTID \$    | Dateien hier                        |       |
|         | 70001   |                    | DKV Euro Service GmbH    | I              |                               | DE55370200900003751210 | DE119375450 | ablegen                             |       |
|         | 70002   | 2                  | WirMachenDruck GmbH      |                |                               | DE77622500300002102858 | DE261317770 | Treditor manuell Erstellen          |       |
|         | 70003   | 3                  | Brief und Mehr           |                |                               | DE62440100460994368463 | DE250501360 | × Lieferantenstamm löschen          |       |
|         | 70004   | ļ.                 | Unitymedia NRW GmbH      |                |                               | DE07401600500080072900 | DE813243353 |                                     |       |
|         | 70065   | 5                  | ABUS Pfaffenhaun Gmbl    | н              |                               | DE90450400420356668400 | DE141295010 |                                     |       |
|         | 70080   | )                  | Rofa Bekleidungswerk G   | mbH & Co. KG   |                               | DE56267400440585847700 | DE117042688 |                                     |       |
|         | 70095   | 5                  | ELTEN GmbH               |                |                               | DE68324700770313164600 | DE811255427 | Kreditoren manuell hin              | zufüd |
|         | 70100   | )                  | Courtyard by Marriott Ha | amburg City    |                               | DE89510400380516486800 | DE292992498 |                                     |       |
|         | 79999   | )                  | Diverser Kreditor        |                |                               |                        |             |                                     |       |
|         |         |                    |                          |                | (1 of 1) « < 1                | > >> 20 <b>~</b>       |             |                                     |       |
|         |         |                    |                          |                |                               |                        |             |                                     |       |
|         |         |                    |                          |                |                               |                        |             |                                     |       |
| richt   | ungen   | n erledigt?        |                          | _              | _                             |                        |             |                                     |       |
| API-Ke  | ey      | Zuordnungen 🔽 I    | Kreditorenstamm Sach     | nkonten 🔽 ecm: | one Fileshare BN 🛛 🔽 Workflow |                        |             |                                     |       |

Ihre Lieferanten erscheinen nun in der Liste. Auch das manuelle Hinzufügen über den entsprechenden Button ist möglich. Sie müssen dann in einem weiteren Fenster alle Informationen über den gewünschten Lieferanten eingeben und mit Speichern bestätigen.

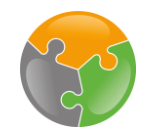

#### Checkliste

- API-Key
- ✓ FileShare
- ✓Kreditorenstamm
- Sachkonten
- □ Zuordnungen
- □ Workflow

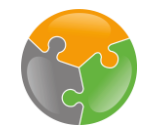

#### Sachkonten

| ecm:one      | e Workflow starten |             |           |                  |                           |                    |                  | E                | 0 💄      |                   |
|--------------|--------------------|-------------|-----------|------------------|---------------------------|--------------------|------------------|------------------|----------|-------------------|
| ecm          | :one Xtr@cto       | r           |           |                  | Exportierte Seiten        | : 0 von 500 Seiten |                  | ecm:one          | ^ «      |                   |
| Import (# 0) | Verarbeitung (# 0) | Export (# 0 | Statistik | Dashboard        |                           |                    | Kreditoren (# 9) | achkonten (# 91) | <b>ö</b> |                   |
|              |                    |             |           |                  | (1 of 1) « < 1 >          | » 100 V            | + Standard-Sk    | KR03 aktivieren  |          |                   |
|              | ID \$              |             |           |                  |                           | Sachkonto 🗢        | + DATEV-CS       | SV hochladen     |          |                   |
| 0400         |                    |             | Betriebs- | und Geschäfts    | ausstattung               |                    |                  | Dateien hier     |          |                   |
| 0480         |                    |             | Geringwe  | ertige Wirtschat | ftsgüter                  |                    |                  | ablegen          |          |                   |
| 0631         |                    |             | Darlehen  | , Restlaufzeit b | is 1 Jahr                 |                    | + DATEV-CS       | SV exportieren   |          |                   |
| 0640         |                    |             | Darlehen  | , Restlaufzeit 1 | bis 5 Jahre               |                    |                  |                  |          |                   |
| 0650         |                    |             | Darlehen  | , Restlaufzeit g | rößer 5 Jahre             |                    | + Sachkonto      | o hinzufügen     |          |                   |
| 0956         |                    |             | Gewerbe   | steuer Nachzał   | nlung Vorjahr             |                    | × Sachkontens    | stamm löschen    |          |                   |
| 1360         |                    |             | Geldtrans | sit              |                           |                    |                  | $\overline{}$    |          |                   |
| 1540         |                    |             | Gewerbe   | steuererstattur  | ıg Vorjahr                |                    |                  |                  |          |                   |
| 1740         |                    |             | Verb. aus | Lohn und Geh     | alt                       |                    |                  |                  |          |                   |
| 1741         |                    |             | Verb. aus | Lohn- und Kird   | chensteuer                |                    |                  |                  |          | $\mathbf{k}$      |
| 1742         |                    |             | Verb. im  | Rahmen der so    | zialen Sicherheit         |                    |                  | Cashin           |          |                   |
| 1750         |                    |             | Verb. aus | Vermögensbil     | dung                      |                    |                  | Sachko           | nte      | enrahmen einfuger |
| 1780         |                    |             | Umsatzs   | teuer - Vorausz  | ahlungen lfd. Jahr        |                    |                  |                  |          |                   |
| 1781         |                    |             | Umsatzs   | teuer - Sonderv  | orauszahlung              |                    |                  |                  |          |                   |
| 1789         |                    |             | Umsatzs   | teuer Vorausza   | hlungen Nov / Dez Vorjahr |                    |                  |                  |          |                   |
| 1790         |                    |             | Umsatzs   | teuernachzahlu   | ing Vorjahr               |                    |                  |                  |          |                   |
| 1791         |                    |             | Umsatzs   | teuernachzahlu   | ing frühere Jahre         |                    |                  |                  |          |                   |

Der nächste Einrichtungsschritt befasst sich mit dem Sachkontenrahmen. Um in diese Funktion zu gelangen, klicken Sie bitte auf "Sachkonten". Standardmäßig hinterlegt ist der "Standard-SKR03". Um diesen zu aktivieren auf "Standard-SKR03-aktivieren" klicken. Die App fängt an, die Sachkonten hochzuladen. Sollte der Prozess nach 1-2 Minuten nicht automatisch stoppen, aktualisieren Sie die Seite. Standardmäßig sind nun 91 Sachkonten aktiv. Sie können weitere Sachkonten über die Funktion "Sachkonto hinzufügen" einfügen.

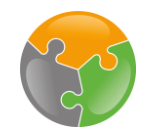

#### Checkliste

- ✓ API-Key
  ✓ FileShare
  ✓ Kreditorenstamm
- ✓ Sachkonten
- Zuordnungen
- □ Workflow

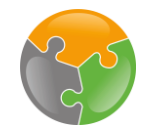

#### Zuordnungen

| ecm:one Workflow starten                                  |                        |                                 |                  |              |          | <u>ا</u>                                | <b>i</b> |
|-----------------------------------------------------------|------------------------|---------------------------------|------------------|--------------|----------|-----------------------------------------|----------|
| ecm:one Xtr@cto                                           | or                     | Exportier                       | te Seiten: 0 voi | n 500 Seiten |          | ecm:one                                 | Simple   |
| Import (# 0) Verarbeitung (# 0)                           | Export (# 0 Statistik  | Dashboard                       |                  |              |          | Kreditoren (# 9) Sachkonten (# 91) ?    | <b>ö</b> |
| Gültige Mail-Adressen<br>32e_invoices_6664@xtractor.ecmon | e.cloud                |                                 |                  |              |          | + Rechnungen<br>Dateien hier<br>ablegen |          |
|                                                           |                        | Nicht verarbeitete E-Mails      |                  |              |          | Nicht importierte Dateien               |          |
| Sender                                                    | Empfänger              | Betreff                         | Datum            | Dateiname    | Aktionen | Dateiname                               |          |
| Keine E-Mails vorhanden                                   |                        |                                 |                  |              |          | Alle Dateien verarbeitet. Super!        |          |
|                                                           |                        | Gesamt: 0                       |                  |              |          | Gesamt: 0                               |          |
| Einrichtungen erledigt?                                   | Kreditorenstamm Sachko | nten 🔽 ecm:one Fileshare BN 🔽 V | Vorkflow         |              |          |                                         |          |

Nun steht der Einrichtungsschritt "Zuordnungen" an. Zuordnungen sind für die Kompatibilität von Invoices for DATEV mit dem Aktenplan in d.velop documents zuständig. Es werden die in Invoices ausgelesenen Rechnungspositionen, wie z.B. Belegdatum, Beträge und Kreditoren-Daten mit den Kategorien des Aktenplans verbunden. Um in die Einstellungen zu gelangen, auf "Zuordnungen" klicken.

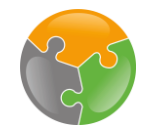

#### Zuordnungen – Einrichten

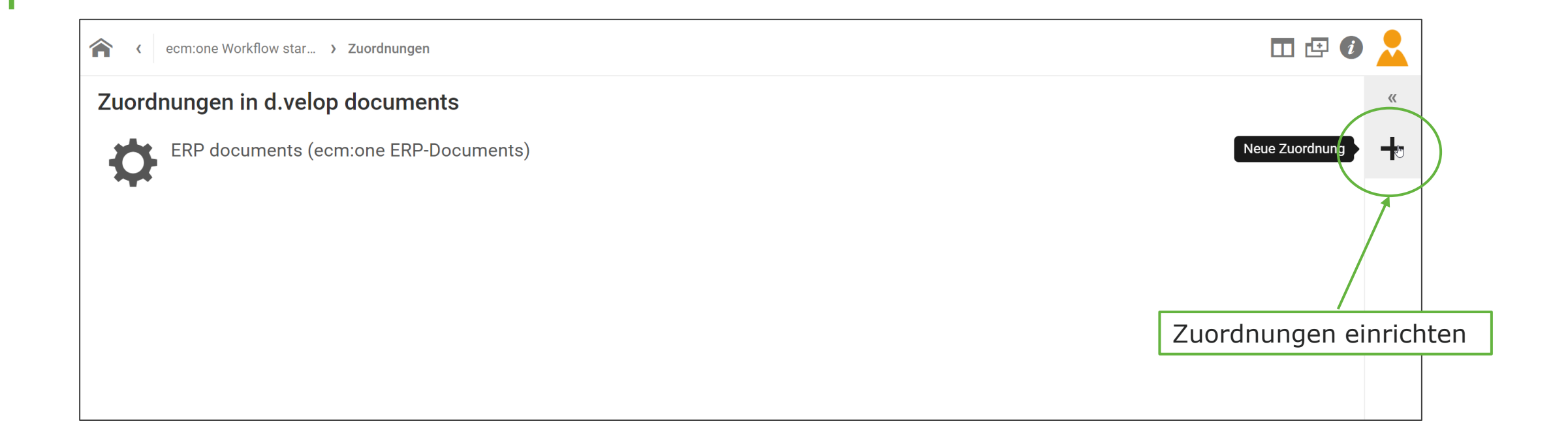

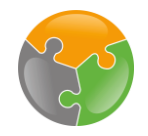

### Zuordnungen – Einrichten

|           | ecm:one Workflow starten > Zuordnungen > Details der Zuordnung | □ @ Ø 💄 |  |
|-----------|----------------------------------------------------------------|---------|--|
| Name      | Neue Zuordnung<br>Name *                                       |         |  |
| eintragen | ecm:one Invoices for DATEV Quelle *                            | ~       |  |
| auswählen | <br>d.ecs inbound ecm:one Invoices for Datev Prozesse          |         |  |
|           |                                                                |         |  |

Es öffnet sich das folgende Fenster. Sie müssen nun einen Namen eintragen, als auch die Quelle auswählen. Den Namen können Sie individuell wählen, es bietet sich jedoch an, eine eindeutige Beschriftung einzugeben, wie z.B. den App-Namen. Als Quelle wählen Sie bitte aus de Drop-Down Liste "ecm:one Invoices for DATEV" mit einem Klick aus.

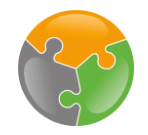

#### Zuordnungen – Matching

| ecm:one Wo                                            | rkflow starten > Zuordnungen > Details der Zuordnung |          |      |                                                |                           |              | •     |   |
|-------------------------------------------------------|------------------------------------------------------|----------|------|------------------------------------------------|---------------------------|--------------|-------|---|
| Neue Zuordnu<br>Name *                                | ing                                                  |          |      |                                                |                           |              |       |   |
| ecm:one Invoices Quelle * ecm:one Invoices Kategorien | 1. Quelle<br>"Einkaufsrechnungen"<br>wählen          |          |      | 2. Ziel "Eingan<br>/ Gutschrift (Li<br>wählen. | gsrechnungen<br>eferant)" |              |       | ~ |
| Quelle                                                | Ļ                                                    | ~        | Ziel |                                                |                           | ~            |       |   |
| Eigenschaften                                         |                                                      |          |      |                                                |                           | ZEILE HINZUI | FÜGEN |   |
| Quelle *                                              |                                                      | Ziel * T |      | Regex C Groß-/Kleinsc                          | hreibung ignorieren       |              |       |   |
|                                                       |                                                      |          |      |                                                |                           | ZEILE HINZUI | FÜGEN |   |

Nun werden für die Kategorie und die Eigenschaften die Quelle in Invoices for DATEV und die Zielkategorie/Zieleigenschaft in d.velop documents bestimmt. Es wird mit der Kategorie gestartet. Diese stellt die übergeordnete Aktenkategorie dar, in diesem Fall "Einkaufsrechnungen". Wählen Sie diese aus der Drop-Down Liste aus. Die Zielquelle im d.velop documents Aktenplan lautet "Eingangsrechnungen / Gutschrift (Lieferant)". Bitte wählen Sie auch diese in der Liste aus.

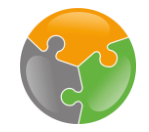

### Zuordnungen – Matching

|                                                                                       | Zuoranung                                                                                       |                                                                                             |                                                              |               | 9 🕖 👗        | -                     |
|---------------------------------------------------------------------------------------|-------------------------------------------------------------------------------------------------|---------------------------------------------------------------------------------------------|--------------------------------------------------------------|---------------|--------------|-----------------------|
| ie Zuordnung                                                                          |                                                                                                 |                                                                                             |                                                              |               |              |                       |
| ie *                                                                                  |                                                                                                 |                                                                                             |                                                              |               |              |                       |
| m:one Invoices for DATEV                                                              |                                                                                                 |                                                                                             |                                                              |               |              |                       |
| le *                                                                                  |                                                                                                 |                                                                                             |                                                              |               |              |                       |
| m:one Invoices for Datev                                                              |                                                                                                 |                                                                                             |                                                              |               | ~            |                       |
|                                                                                       |                                                                                                 |                                                                                             |                                                              |               |              | •                     |
| Quelle                                                                                |                                                                                                 | Ziel                                                                                        |                                                              |               |              |                       |
| Einkaufsrechnungen (Einkaufsrechnungen)                                               |                                                                                                 | <ul> <li>Eingangsrechnung / Gutschrift</li> </ul>                                           | t (Lieferant) (07b25) (b45a1dc6-a799-47cd-8295-2615c425b0ce) | ~             | ā            |                       |
|                                                                                       |                                                                                                 |                                                                                             |                                                              |               |              |                       |
|                                                                                       |                                                                                                 |                                                                                             |                                                              |               |              |                       |
| ()ualla (`radit                                                                       | orID" 2 7iol                                                                                    | l ioforantonnamo"                                                                           |                                                              | ZEILE HINZUFÜ | ÜGEN         |                       |
| 1. Quelle "Credit                                                                     | orID" 2. Ziel "                                                                                 | Lieferantenname"                                                                            |                                                              | ZEILE HINZUFÜ | Ĵgen         |                       |
| 1. Quelle "Credit<br>wählen                                                           | orID" 2. Ziel "<br>wählen.                                                                      | Lieferantenname"                                                                            |                                                              | ZEILE HINZUFÜ | ÜGEN         |                       |
| wählen                                                                                | orID" 2. Ziel "<br>wählen.                                                                      | Lieferantenname"                                                                            |                                                              | ZEILE HINZUFÜ | ÜGEN         |                       |
| uelle *                                                                               | corID" 2. Ziel "<br>wählen.                                                                     | Lieferantenname"                                                                            | Regex                                                        | ZEILE HINZUF( | ĴGEN         |                       |
| igensci 1. Quelle "Credit                                                             | zorID" 2. Ziel "<br>wählen.                                                                     | Lieferantenname"                                                                            | Regex                                                        | ZEILE HINZUF( | ĴGEN         |                       |
| 1. Quelle "Credit         guelle *         CreditorName (CreditorName)                | zorID"<br>2. Ziel "<br>wählen.<br><sup>Ziel *</sup><br>Eingangsrechnung                         | Lieferantenname"<br>) / Gutschrift (Lieferant)<br>8) (e100db80-27d1-4278-83b6-680ec25fc307) | Regex                                                        |               | ĴGEN<br>∎    |                       |
| 1. Quelle "Credit<br>wählen<br>Quelle *                                               | Z. Ziel "<br>wählen.<br>Ziel *<br>Eingangsrechnung<br>Lieferantenname (8                        | Lieferantenname"<br>) / Gutschrift (Lieferant)<br>8) (e100db80-27d1-4278-83b6-680ec25fc307) | Regex                                                        |               | )GEN         | 3 Zeile               |
| Quelle *                                                                              | zorID"<br>Z. Ziel "<br>wählen.<br>Ziel *<br>Eingangsrechnung<br>Lieferantenname (8              | Lieferantenname"<br>) / Gutschrift (Lieferant)<br>8) (e100db80-27d1-4278-83b6-680ec25fc307) | Regex                                                        |               | ĴGEN<br>m    | 3. Zeile              |
| Quelle *                                                                              | corID"<br>2. Ziel "<br>wählen.<br><sup>Ziel *</sup><br>Eingangsrechnung<br>V Lieferantenname (8 | Lieferantenname"<br>) / Gutschrift (Lieferant)<br>8) (e100db80-27d1-4278-83b6-680ec25fc307) | Regex                                                        |               | DGEN         | 3. Zeile<br>hinzufüge |
| 1. Quelle "Credit         igensc         Quelle *         CreditorName (CreditorName) | corID"<br>2. Ziel "<br>wählen.<br>Ziel *<br>Eingangsrechnung<br>Lieferantenname (8              | Lieferantenname"<br>9 / Gutschrift (Lieferant)<br>8) (e100db80-27d1-4278-83b6-680ec25fc307) | Regex  Groß-/Kleinschreibung ignorieren                      | ZEILE HINZUFÜ | DGEN<br>DGEN | 3. Zeile<br>hinzufüge |
| I. Quelle "Credit<br>wählen<br>Quelle *                                               | corID"<br>2. Ziel "<br>wählen.<br><sup>Ziel *</sup><br>Eingangsrechnung<br>Lieferantenname (s   | Lieferantenname"<br>/ Gutschrift (Lieferant)<br>8) (e100db80-27d1-4278-83b6-680ec25fc307)   | Regex                                                        | ZEILE HINZUFÜ | )gen<br>Dgen | 3. Zeile<br>hinzufüge |

Nach dem gleichen Schema werden nun alle Quellinformationen mit der passenden Eigenschaft in d.velop documents gematched. Führen Sie das Matching genauso durch, wie es auf der nächsten Folie dargestellt wird. Um eine neue Zeile hinzuzufügen, bitte auf "Zeile hinzufügen" klicken.

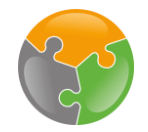

#### Zuordnungen 2. Ziele auswählen. 1. Quellen auswählen Quelle \* Ziel \* 🔽 Regex Eingangsrechnung / Gutschrift (Lieferant) $\sim$ CreditorName (CreditorName) $\sim$ Lieferantenname (8) (e100db80-27d1-4278-83b6-680ec25fc307) $\mathbf{v}$ Ē Groß-/Kleinschreibung ignorieren DocumentDate (DocumentDate) ➤ Belegdatum (3) (c61756ff-fec7-45c4-a969-4fbcafdf1dfc) $\mathbf{v}$ Ē Groß-/Kleinschreibung ignorieren Lieferantennummer (9) (fd80f377-7f90-494a-86cb-09f31fae2f76) $\sim$ 亩 CreditorId (CreditorId) Groß-/Kleinschreibung ignorieren Rechnungs-/Gutschriftsnummer (11) (efe85be1-3f7f-4b22-881c-895617fcd6a3) Ē InvoiceNumber (InvoiceNumber) $\mathbf{v}$ $\sim$ Groß-/Kleinschreibung ignorieren $\mathbf{v}$ Ē Workflow-Status (Workflow-Status) ✓ Farbmarkierung Groß-/Kleinschreibung ignorieren Barcode (Barcode) $\sim$ Dokumentnr. $\mathbf{v}$ Ē Groß-/Kleinschreibung ignorieren ZEILE HINZUFÜGEN 3. Speiche

Füllen Sie die folgenden Felder exakt wie im Bild gezeigt aus. Und betätigen Sie "Speichern". Diese Eigenschaften gibt es bereits im Standard Aktenplan von d.velop documents.

Leider sind nicht alle Informationen, die in d.velop documents mitgegeben werden, im Standardaktenplan enthalten. Hier fehlt z.B. die Eigenschaft Bruttobetrag. Diese muss nun manuell hinzugefügt werden. Klicken Sie dafür auf das Haus-Symbol in der Bildschirmecke oben links.

Start

4.

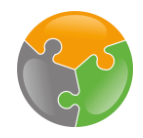

#### Zuordnungen – Akten konfigurieren

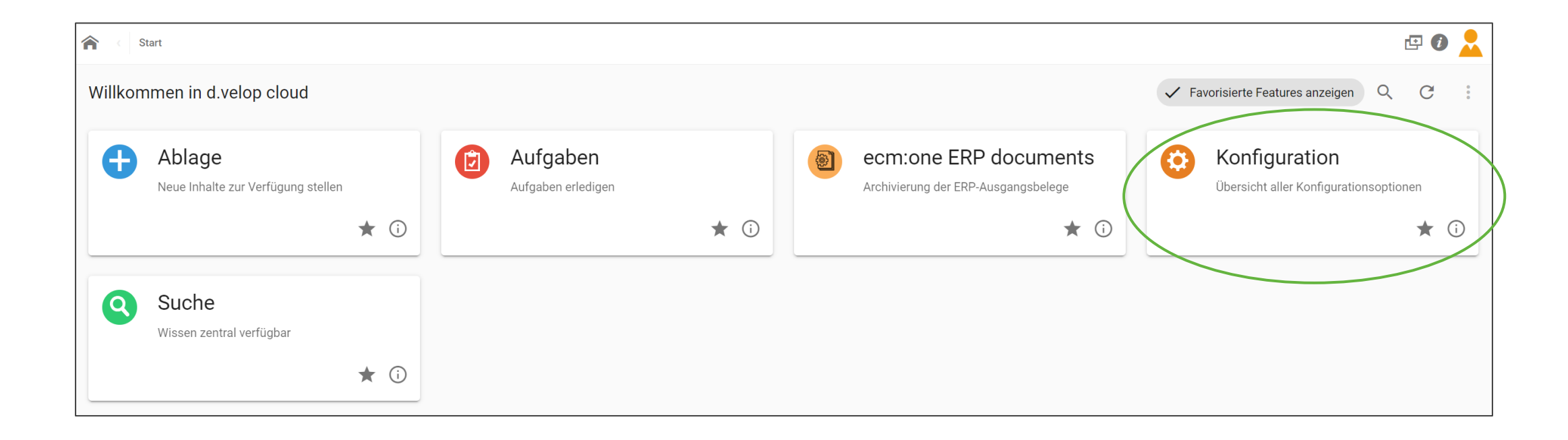

Änderungen am Aktenplan werden in der Konfiguration von d.velop documents vorgenommen. Klicken Sie dazu bitte auf die Kachel Konfiguration.

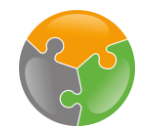

## Zuordnungen – Akten konfigurieren

| Alles anzeigen $\checkmark$                                                                       |                                                                                           |                                                                                 |                                                                            |
|---------------------------------------------------------------------------------------------------|-------------------------------------------------------------------------------------------|---------------------------------------------------------------------------------|----------------------------------------------------------------------------|
| Aufgabeneinstellungen                                                                             | Einfache Prozessmodellierung                                                              | Prozesseinstellungen                                                            |                                                                            |
| Benachrichtigungen<br>Konfigurieren Sie die Benachrichtigungen.                                   | Benutzerrollen<br>Konfigurieren Sie Benutzerrollen.                                       | Benutzerrollen<br>Konfigurieren Sie Benutzerrollen.                             |                                                                            |
| Genutzerrollen<br>Konfigurieren Sie die Benutzerrollen.                                           |                                                                                           | Benachrichtigungen<br>Konfigurieren Sie Benachrichtigungen für Prozessmeldungen |                                                                            |
| Erweiterte Einstellungen<br>Konfigurieren Sie zusätzliche administrative Einstellungen.           |                                                                                           | DMS-Exportkonfiguration<br>Konfigurieren Sie den Export von Protokollen.        |                                                                            |
| Dokumentenverwaltung                                                                              |                                                                                           |                                                                                 |                                                                            |
| Ookumentenverwaltung                                                                              | Zusammenarbeit                                                                            | 13                                                                              |                                                                            |
| j.velop documents<br>configurieren Sie ihre Dokumentenverwaltung "d.velop documents               | Konfigurationseinstellungen<br>Aktivieren Sie verschiedene Funktionen zum Arbeiten im Tea | am.                                                                             |                                                                            |
| Eingehen <del>de Post</del>                                                                       |                                                                                           |                                                                                 |                                                                            |
| Dokumentaufbereitung                                                                              | Eingangspostfacher                                                                        | Mit Dokumentenverwaltung verbinden                                              | Profile fur Barcodes                                                       |
| <b>Berechtigungen</b><br>Konfigurieren Sie die Berechtigungen.                                    | E-Mail-Speichereinstellungen<br>Konfigurieren Sie Ihren Posteingang.                      | Allgemeine Konfiguration<br>Konfigurieren Sie die Ablage in d.velop documents.  | A Profile<br>Konfigurieren Sie Profile für Barcodes, um verschiedene Barco |
| Profile für den Import<br>/erwalten Sie die verschiedenen Profile für den Import von Dokum        | e                                                                                         |                                                                                 |                                                                            |
| Kategorien und Eigenschaften<br>Verschaffen Sie sich einen Überblick über die verfügbaren Kategor | i.                                                                                        |                                                                                 |                                                                            |
| Scannen                                                                                           |                                                                                           |                                                                                 |                                                                            |
|                                                                                                   |                                                                                           |                                                                                 |                                                                            |

Wählen Sie nun unter dem Punkt Dokumentenverwaltung "d.velop documents" aus.

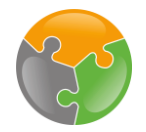

### Zuordnungen – Eigenschaft hinzufügen

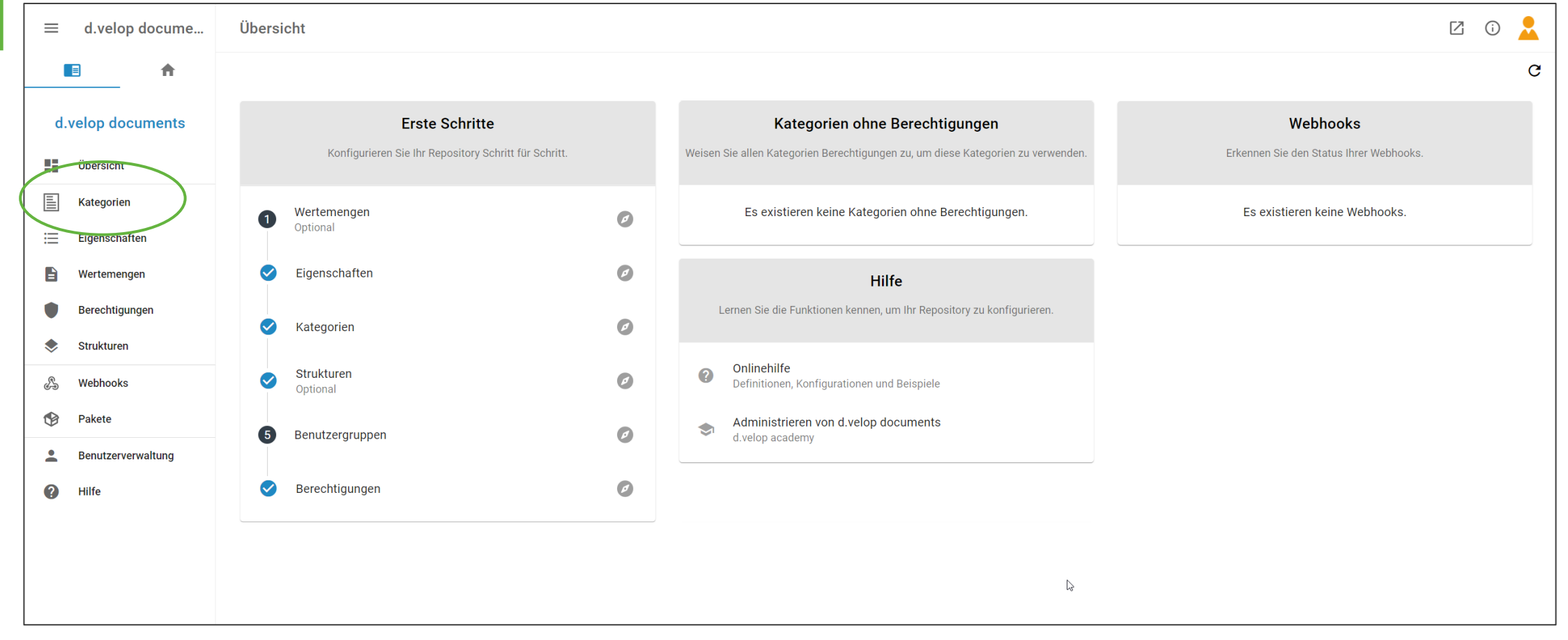

Hier sehen Sie den aktuellen Aktenplan. Um eine neue Eigenschaft zu der Kategorie "Eingangsrechnungen" hinzuzufügen, wählen Sie bitte Kategorien aus.

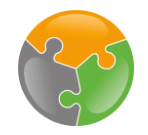

### Zuordnungen – Eigenschaft hinzufügen

| =          | d.velop docume     | Kategorien                                | Ø | í | 2           |
|------------|--------------------|-------------------------------------------|---|---|-------------|
|            |                    |                                           | Ŧ | Q | Ø           |
|            | - NEUE KATEGORIE   | Angebot (Kunde)                           |   |   | 0<br>0<br>0 |
|            | Übersicht          | Angebot (Lieferant)                       |   |   | 0<br>0<br>0 |
|            | Kategorien         | Auftrag / Bestellung (Kunde)              |   |   | 0<br>0      |
| ≔          | Eigenschaften      | Auftrag / Bestellung (Lieferant)          |   |   | 0<br>0<br>0 |
|            | Wertemengen        | Auftragsbestätigung (Kunde)               |   |   | 0<br>0      |
|            | Berechtigungen     | Auftragsbestatigung (Lieterant)           |   |   | 0<br>0      |
| •          | Strukturen         | Eingangsrechnung / Gutschrift (Lieferant) |   |   |             |
| 6-3<br>(1) | Pakete             | Kunde                                     |   |   | 0<br>0<br>0 |
| •<br>•     | Benutzerverwaltung | Lieferant                                 |   |   | 0<br>0<br>0 |
| 0          | Hilfe              | Lieferschein (Kunde)                      |   |   | 0<br>0      |
|            |                    | Lieferschein (Lieferant)                  |   |   | 0<br>0      |
|            |                    | Rechnung / Gutschrift (Kunde)             |   |   | 0<br>0<br>0 |
|            |                    | Schriftverkehr (Kunde)                    |   |   | 0<br>0<br>0 |
|            |                    | Schriftverkehr (Lieferant)                |   |   | 0<br>0<br>0 |
|            |                    |                                           |   |   |             |

Wählen Sie die Kategorie "Eingangsrechnung / Gutschrift (Lieferant)".

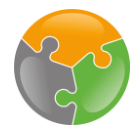

|                      | Kategorie bearbeiten                                  |                      |                                                                                                    | Z 0 💄 |
|----------------------|-------------------------------------------------------|----------------------|----------------------------------------------------------------------------------------------------|-------|
| _                    | ← 🖻 ⊨ 🖹 T 🛡                                           |                      |                                                                                                    | 0     |
| Name der Kategorie   | ► ► Kame<br>Eingangsrechnung / Gutschrift (Lieferant) |                      | Eigenschaften hinzufügen                                                                                                    |       |
| Art                  | Dokumentart 🔿 🚺 Aktenart                              | 41 / 50              | Q Filtern                                                                                                    |       |
| Aufbewahrungsdauer   | Ō Aufbewahrungsdauer<br>10                            | Einheit<br>Jahre • × | <ul> <li>➡ Text</li> <li>0 Zahl</li> <li>\$ Währung</li> <li>➡ Datum</li> <li>③ Datum und Zeit</li> <li>✓ Vordefinierte Eigenschaften anzeigen</li> </ul> |       |
| 5                    | Zugewiesene Eigenschaften                             |                      | Angebotsnummer                                                                                                    | +     |
|                      | Rechnungs-/Gutschriftsnummer                          | : =                  | Auftragsnummer                                                                                                    | +     |
|                      |                                                       | : =                  | Kundenname                                                                                                    | +     |
|                      |                                                       | : =                  |                                                                                                    | +     |
| Bereits hinzugefugte | Belegdatum                                            | : =                  | Referenznummer                                                                                                    | +     |
| Ligenschalten        | ■ Betreff                                             | : =                  | ·                                                                                                    |       |
|                      |                                                       | : =                  | Neue Eigenschaften<br>hinzufügen                                                                                                    |       |
|                      |                                                       |                      |                                                                                                    |       |
|                      |                                                       |                      |                                                                                                    |       |
|                      |                                                       |                      | NEUE EIGENSCHAFT HMNZUFÜGEN                                                                                                    |       |

Sie sehen nun die Übersicht der Kategorie "Eingangsrechnungen / Gutschrift (Lieferant)". Es wird neben der Dokumentenart auch die Aufbewahrungszeit und die derzeitigen zugewiesenen Eigenschaften angezeigt. Auf der rechten Seite können weitere Eigenschaften hinzugefügt werden. Da die Eigenschaft "Bruttobetrag" noch nicht angelegt wurde, muss diese nun neu erzeugt werden. Dazu bitte auf "Neue Eigenschaft hinzufügen" klicken.

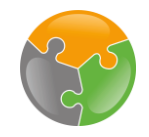

### Zuordnungen – Eigenschaft hinzufügen

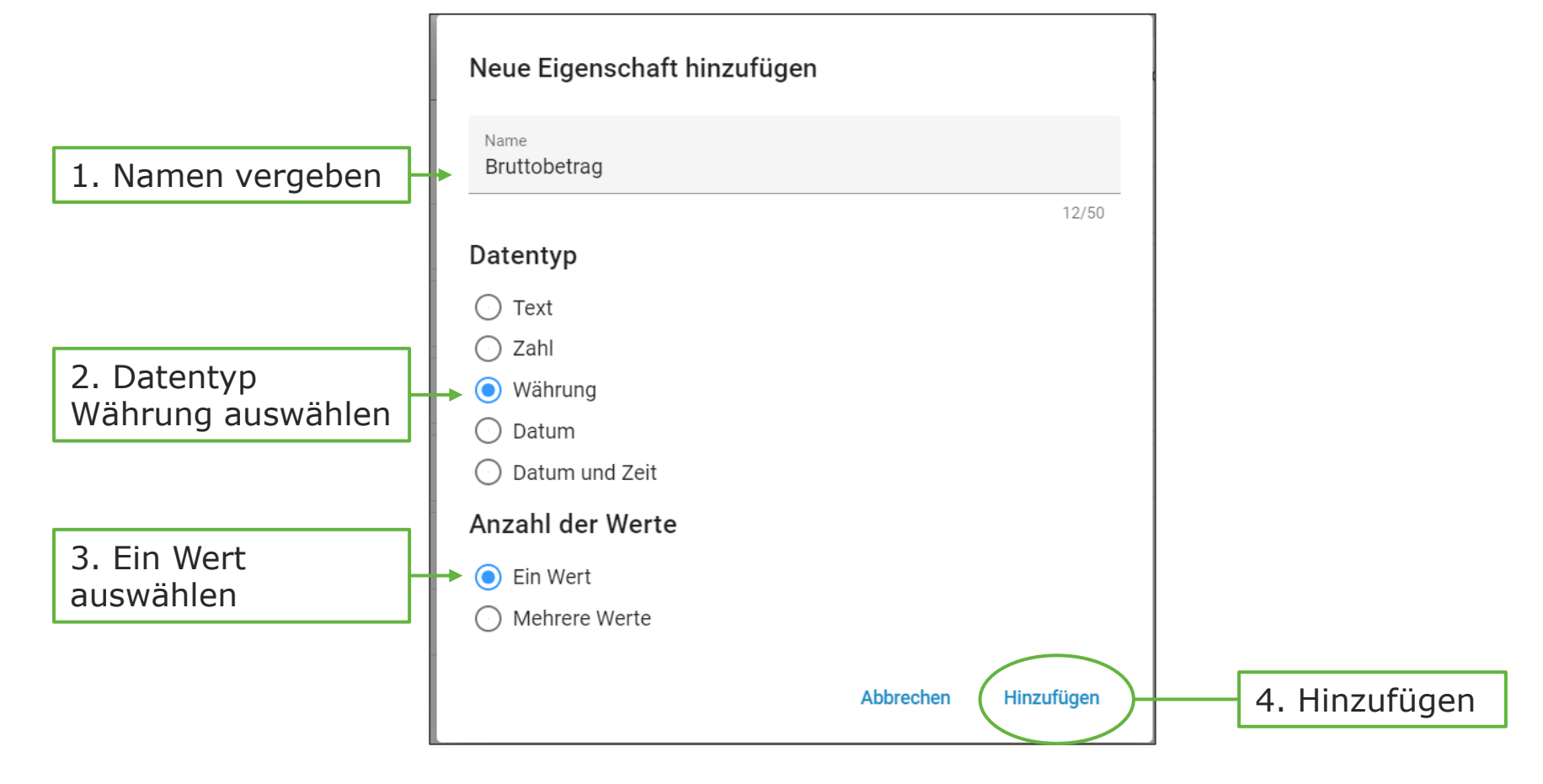

Es öffnet sich das folgende Dialogfenster. Hier kann die neue gewünschte Eigenschaft angelegt werden. Da für die Konfiguration noch der Bruttobetrag fehlt, vergeben wir diesen nun als Namen. Als Datentyp wird "Währung" gewählt. Die Einstellung "Ein Wert" bitte so lassen. Durch Klick auf Hinzufügen, legen Sie die Eigenschaft Bruttobetrag an.

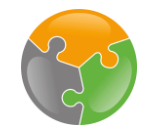

## Zuordnungen – Eigenschaft hinzufügen

|             | Kategorie bearbeiten                         |                                     |            |                                                                                          | i N | 2   |
|-------------|----------------------------------------------|-------------------------------------|------------|------------------------------------------------------------------------------------------|-----|-----|
| Speichern – |                                              |                                     |            |                                                                                          |     | Ø   |
|             | Tr Eingangsrechnung / Gutschrift (Lieferant) |                                     |            | Eigenschaften hinzufügen                                                                 |     | _   |
|             |                                              | 41 /                                | / 50       | Q Filtern                                                                                |     |     |
|             | O Aufbewahrungsdauer     10     10           | Einheit<br>Jahre                    | ×          | Text 0 Zahl \$ Währung Datum (3 Datum und Zeit)     Vordefinierte Eigenschaften anzeigen |     |     |
|             | Zugewiesene Eigenschaften                    |                                     |            | Angebotsnummer                                                                           |     | +   |
|             | Rechnungs-/Gutschriftsnummer                 | : =                                 | -          | Auftragsnummer                                                                           |     | +   |
|             |                                              | : =                                 | =          | E Kundennummer                                                                           |     | + + |
|             |                                              | : =                                 | -          | E Lieferscheinnummer                                                                     |     | +   |
|             | 💼 Belegdatum                                 | : =                                 | -          | = Referenznummer                                                                         |     | +   |
|             |                                              | : =                                 | -          |                                                                                          |     |     |
|             |                                              | : =                                 | -          |                                                                                          |     |     |
|             | \$ Bruttobetrag                              | : =                                 | =          |                                                                                          |     |     |
|             |                                              |                                     | ß          |                                                                                          |     |     |
|             | Die Eigenschaft wurde                        | zur Kategorie hinzugefügt. Eigenscl | chaft bear | beiten<br>NEUE EIGENSCHAFT HINZUFÜGEN                                                    |     |     |

Die Eigenschaft Bruttobetrag wurde nun zur Kategorie hinzugefügt. Speichern Sie diese Änderung ab. Kehren Sie danach zurück zum Dashboard.

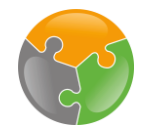

### Zuordnungen – Matching

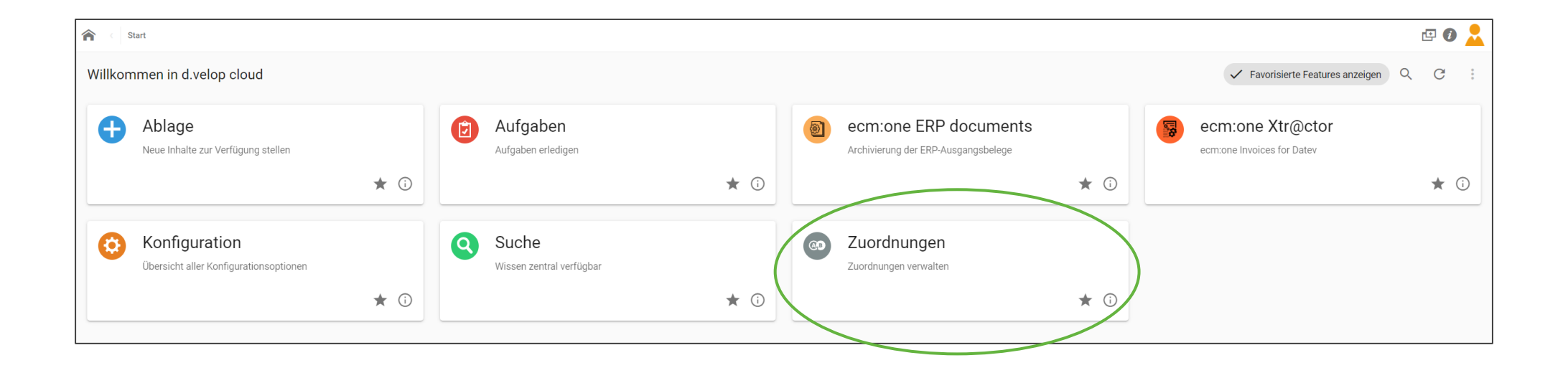

Um die Einstellungen der Zuordnungen zu vervollständigen, klicken Sie auf dem Dashboard auf die Kachel Zuordnungen. Wählen Sie dann aus der Liste den vorhin vergebenen Namen, z.B. Invoices for DATEV aus der Liste aus.

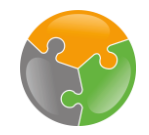

### Zuordnungen – Matching

| Eigenschaften                     |   |                                                                          |              |                                  | •         |
|-----------------------------------|---|--------------------------------------------------------------------------|--------------|----------------------------------|-----------|
| Quelle *                          |   | Ziel * 🔽                                                                 |              | Regex                            |           |
|                                   |   | Eingangsrechnung / Gutschrift (Lieferant)                                | ~            |                                  |           |
| CreditorName (CreditorName)       | ~ | Lieferantenname (8) (e100db80-27d1-4278-83b6-680ec25fc307)               | ~            |                                  | <b>ā</b>  |
|                                   |   |                                                                          |              | Groß-/Kleinschreibung ignorieren |           |
| DocumentDate (DocumentDate)       | ~ | Belegdatum (3) (c61756ff-fec7-45c4-a969-4fbcafdf1dfc)                    | ~            |                                  | ā         |
|                                   |   |                                                                          |              | Groß-/Kleinschreibung ignorieren |           |
| Creditorld (Creditorld)           | ~ | Lieferantennummer (9) (fd80f377-7f90-494a-86cb-09f31fae2f76)             | ~            |                                  | ā         |
|                                   |   |                                                                          |              | Groß-/Kleinschreibung ignorieren |           |
| InvoiceNumber (InvoiceNumber)     | ~ | Rechnungs-/Gutschriftsnummer (11) (efe85be1-3f7f-4b22-881c-895617fcd6a3) | ~            |                                  | ā         |
|                                   |   |                                                                          |              | Groß-/Kleinschreibung ignorieren |           |
| Workflow-Status (Workflow-Status) | ~ | Farbmarkierung                                                           | ~            |                                  | ā         |
|                                   |   |                                                                          |              | Groß-/Kleinschreibung ignorieren |           |
| Barcode (Barcode)                 | ~ | Dokumentnr.                                                              | ~            |                                  | <b>ā</b>  |
|                                   |   |                                                                          |              | Groß-/Kleinschreibung ignorieren |           |
| GrossAmount (GrossAmount)         | ~ | Bruttobetrag (13) (c5b0c366-63f9-4aa0-b696-3c416acdea94)                 | $\mathbf{i}$ |                                  | ā         |
|                                   |   |                                                                          |              | Groß-/Kleinschreibung ignorieren |           |
|                                   |   |                                                                          |              |                                  | SPEICHERN |

Vervollständigen Sie die Zuordnung nun um die Eigenschaft Bruttobetrag, so wie oben gezeigt. Mit Klick auf Speichern ist der Konfigurationspunkt "Zuordnungen" abgeschlossen. Kehren Sie über das Dashboard zurück in Invoices for DATEV.

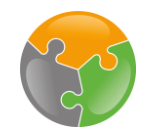

#### Checkliste

API-Key
 FileShare
 Kreditorenstamm
 Sachkonten
 Zuordnungen
 Workflow

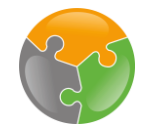

# Workflow

| 🕆 🔄 eem.one Workflow starten                          |                                         |                |           |             |                            |       |           |          |                                  |                         |                  |                   |    |            |
|-------------------------------------------------------|-----------------------------------------|----------------|-----------|-------------|----------------------------|-------|-----------|----------|----------------------------------|-------------------------|------------------|-------------------|----|------------|
| ecm:one Xtr@ctor Exportierte Seiten: 0 von 500 Seiten |                                         |                |           |             |                            |       | 00 Seiten |          |                                  |                         |                  | 🏀 ecm: on         | eª | »<br>چ     |
| import (# 0)                                          | Verarbeitung (# 0)                      | Export (# 0    | Statistik | Dashboard   |                            |       |           |          |                                  |                         | Kreditoren (# 9) | Sachkonten (# 91) | ?  | <b>8</b> ° |
| Gültige Mail-                                         | Gültige Mail-Adressen                   |                |           |             |                            |       |           |          |                                  |                         |                  |                   |    |            |
| 32e_invoices                                          | 32e_invoices_6664@xtractor.ecmone.cloud |                |           |             |                            |       |           |          |                                  | Dateien hier<br>ablegen |                  |                   |    |            |
|                                                       |                                         |                |           |             | Nicht verarbeitete E-Mails |       |           |          | Nicht importierte Dateien        |                         |                  |                   |    |            |
|                                                       | Sender                                  |                | Empfänge  | r           | Betreff                    | Datum | Dateiname | Aktionen | en Dateiname                     |                         |                  |                   |    |            |
| Keine E-Ma                                            | ils vorhanden                           |                |           |             |                            |       |           |          | Alle Dateien verarbeitet. Super! |                         |                  |                   |    |            |
|                                                       | Gesamt: 0                               |                |           |             |                            |       |           |          | Gesamt: 0                        |                         |                  |                   |    |            |
| Einrichtunge                                          | <b>n erledigt?</b><br>Zuordnungen 🕑 K   | reditorenstamm | Sachko    | onten 🔽 ecm | :one Fileshare BN Workflow |       |           |          |                                  |                         |                  |                   |    |            |

Der letzte Konfigurationsschritt befasst sich mit dem Workflow. Der Haken ist hier von Anfang an gesetzt – das liegt aber nur daran, dass bereits Standard Einstellungen gesetzt wurden. Diese werden nun angepasst.

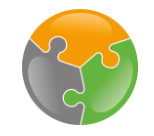

### Workflow – Übersicht

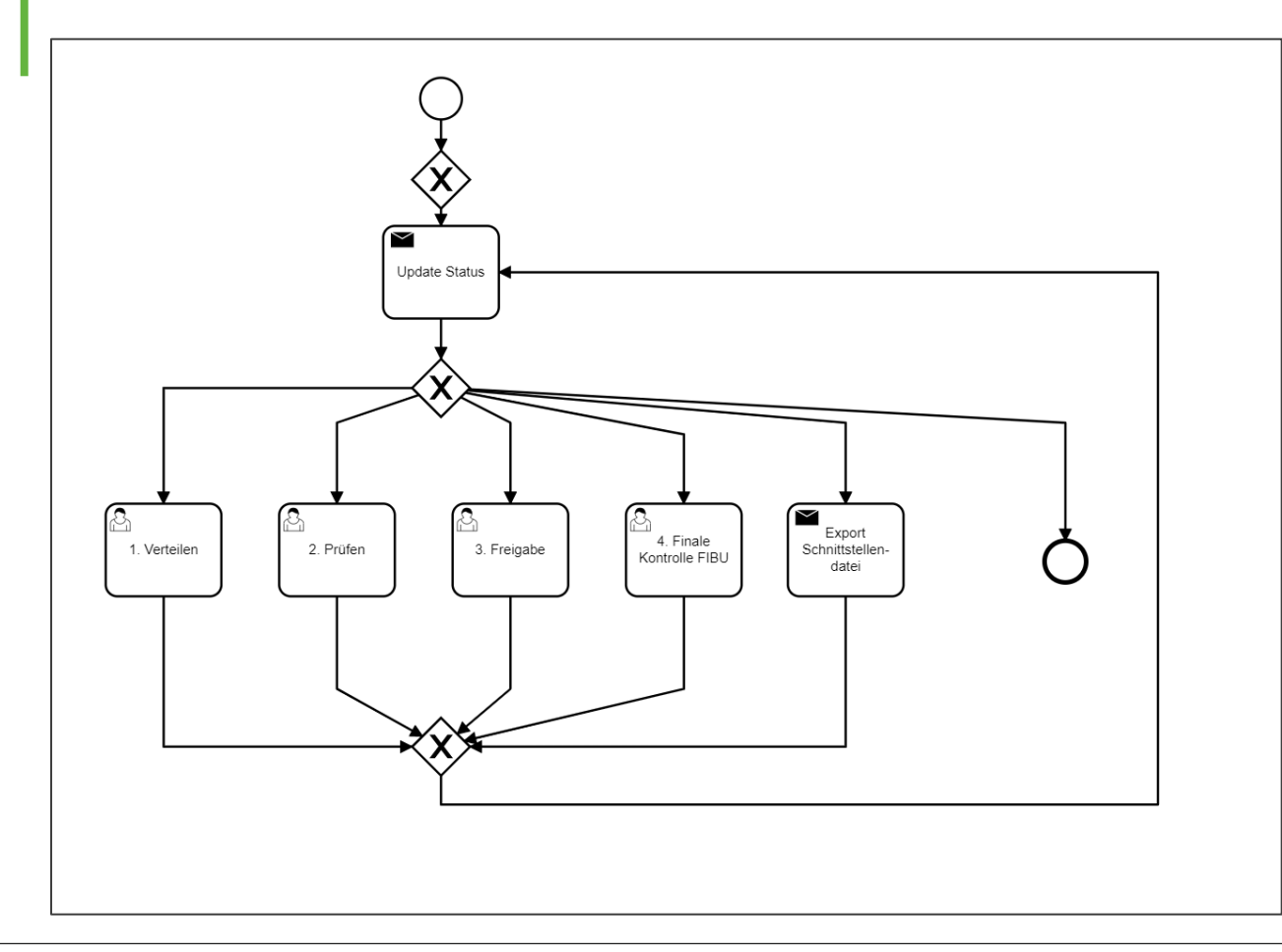

- 1. Verteilen: In der Bearbeitungsmaske kann ausgewählt werden, wer die Schritte "Prüfen" und "Freigabe" ausführen soll.
- 2. Prüfen: Hier findet die sachliche Prüfung statt. Hier kann das Dokument entweder an einen anderen sachlichen Prüfer verteilt werden oder zum nächsten Bearbeitungsschritt Freigabe.
- 3. Freigabe/Genehmigen der Rechnung. Verteilen an andere Prüfer/Genehmiger und Weitergabe zur Finalen FIBU Kontrolle möglich.
- 4. Export DATEV Schnittstellendatei über den FileShare. Technischer Schritt, keine Aufgabe für den Anwender.

Zur Übersicht: Der Prüfungsworkflow beinhaltet insgesamt 5 Schritte. Farbmarkierungen zeigen dabei den aktuellen Workflowstatus an.

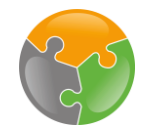

## Workflow – Teilnehmer

| ecm:or           | e Workflow starten                      |                 |            |             |                                      |       |           |          |                                  |              |                         |                   | <b>:</b> |     |
|------------------|-----------------------------------------|-----------------|------------|-------------|--------------------------------------|-------|-----------|----------|----------------------------------|--------------|-------------------------|-------------------|----------|-----|
| ecm:one Xtr@ctor |                                         |                 |            |             | Exportierte Seiten: 0 von 500 Seiten |       |           |          |                                  |              |                         |                   |          |     |
| Import (# 0)     | Verarbeitung (# 0)                      | Export (# 0     | Statistik  | Dashboard   |                                      |       |           |          |                                  |              | Kreditoren (# 9)        | Sachkonten (# 91) | ?        | 30° |
| Gültige Mail-    | Gültige Mail-Adressen                   |                 |            |             |                                      |       |           |          |                                  | + Rechnungen |                         |                   |          |     |
| 32e_invoices     | 32e_invoices_6664@xtractor.ecmone.cloud |                 |            |             |                                      |       |           |          |                                  |              | Dateien hier<br>ablegen |                   |          |     |
|                  |                                         |                 |            |             | Nicht verarbeitete E-Mails           |       |           |          | Nicht importierte Dateien        |              |                         |                   |          |     |
|                  | Sender                                  |                 | Empfänge   | r           | Betreff                              | Datum | Dateiname | Aktionen | Dateiname                        |              |                         |                   |          |     |
| Keine E-Ma       | ils vorhanden                           |                 |            |             |                                      |       |           |          | Alle Dateien verarbeitet. Super! |              |                         |                   |          |     |
|                  | Gesamt: 0                               |                 |            |             |                                      |       |           |          |                                  | Gesamt: 0    |                         |                   |          |     |
| Einrichtunge     | n erledigt?<br>Zuordnungen 🔽 K          | Greditorenstamm | n 🔽 Sachko | onten 🔽 ecm | :one Fileshare BN 🕑 Workflow         |       |           |          |                                  |              |                         |                   |          |     |

Zuerst werden die Workflowteilnehmer der einzelnen Schritte festgelegt. Dazu auf das einzelne Zahnrad klicken.

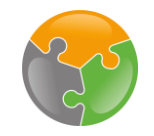

#### Workflow - Teilnehmer

| <b>^</b> • ec                              | ecm:one Workflow star > ecm:one Invoices for Datev - Konfiguration |                                                 |                                       |                                                  |            |   |  |  |  |  |
|--------------------------------------------|--------------------------------------------------------------------|-------------------------------------------------|---------------------------------------|--------------------------------------------------|------------|---|--|--|--|--|
|                                            |                                                                    |                                                 |                                       |                                                  |            |   |  |  |  |  |
| Konfiguration - ecm:one Invoices for Datev |                                                                    |                                                 |                                       |                                                  |            |   |  |  |  |  |
| Anpassbar                                  | Import Verarbeitung Expor                                          | Workflow                                        | cken                                  |                                                  |            | ŵ |  |  |  |  |
| während des<br>Workflows                   | Parameter                                                          | Wert                                            |                                       | Beschreibung                                     |            | Å |  |  |  |  |
|                                            | Benutzer/Gruppe Verteilen                                          | sophia.erdmann sophia.erdmann $oldsymbol{\vee}$ | Welcher Benutzer / welc               | he Gruppe ist für die Workflow-Aufgabe Verteilen | zuständig? |   |  |  |  |  |
| Anpassbar<br>während des                   | Benutzer/Gruppe Prüfer                                             | sophia.erdmann sophia.erdmann $\checkmark$      | Welch 2. Nutz                         | er für                                           | ständig?   |   |  |  |  |  |
| Workflows                                  | Benutzer/Gruppe Genehmiger                                         | sophia.erdmann sophia.erdmann $\checkmark$      | Welch<br>zustärkarg:                  | owschritte auswählen                             | jen        |   |  |  |  |  |
|                                            | Benutzer/Gruppe<br>Buchhaltung                                     | sophia.erdmann sophia.erdmann 🗸                 | Welcher Benutzer / welc<br>zuständig? | he Gruppe ist für die Workflow-Aufgabe Buchhalt  | ung        |   |  |  |  |  |

Best Practice Tipp: Kreieren Sie Gruppen in der Benutzerverwaltung von d.velop documents. Diese können Sie als Workflowteilnehmer einsetzen. Aufgaben werden nun an alle Gruppenteilnehmer gesendet. Ein Gruppenteilnehmer kann sich die Aufgabe "nehmen", bei den anderen Gruppenmitgliedern verschwindet die Aufgabe aus der Aufgabenliste.

In den Einstellungen den Reiter "Workflow" auswählen. Nun können Sie die Benutzer für die einzelnen Workflowschritte auswählen. Es sind zwei Gruppen zu unterscheiden.

1. Verteilen/Buchhaltung: Diese Benutzer/Gruppen können während des Workflows nicht mehr geändert werden. Sie stehen für alle Rechnungen im Workflow fest.

2. Prüfer/Genehmiger: Diese Benutzer/Gruppen können im Laufe des Workflows angepasst/verändert werden.

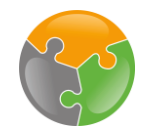

#### Workflow – Datei hinzufügen

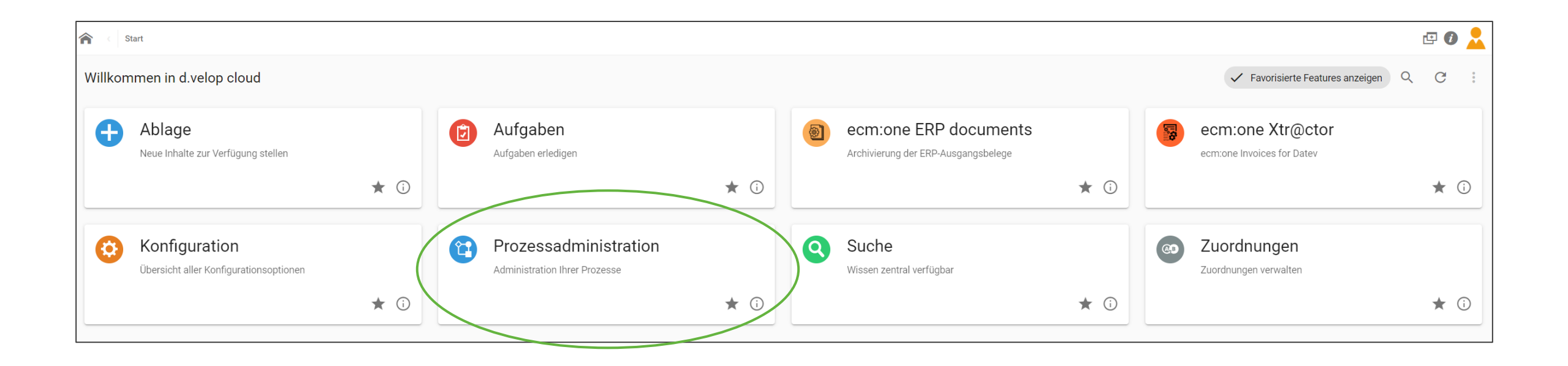

Als letzter Schritt wird der Workflow in das System importiert werden. Kehren Sie dazu zurück auf das Dashboard und wählen Sie dort die Kachel "Prozessadministration" aus.

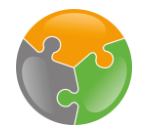

## Workflow – Datei hinzufügen

| Prozessadministration          |                                                                                                    |   |               | ē () |  |
|--------------------------------|----------------------------------------------------------------------------------------------------|---|---------------|------|--|
| Prozessadministration          |                                                                                                    |   |               |      |  |
| 1. Wählen Sie eine Aktion aus: | Neuen Prozess bereitstellen                                                                                               | • |               |      |  |
| 2. Wählen Sie eine Datei aus:  | Aktionen<br>Erneut versuchen<br>Instanzen abbrechen<br>Migrieren<br>Prozessversion löschen<br>Neuen Prozess bereitstellen |   | ¶ Durchsuchen |      |  |

Wählen Sie als Aktion "Neuen Prozess bereitstellen aus". Laden Sie dann die Ihnen per Mail zugesandte BPMN Datei hoch.

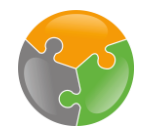

## Workflow – Datei hinzufügen

| Prozessadministration         > Prozessbereitstellung                                       | II 🗗 🕑 <u>~</u>         |
|---------------------------------------------------------------------------------------------|-------------------------|
| Prozessbereitstellung<br>Sie sind im Begriff, einen Prozess als BPMN-Datei bereitzustellen. | Verwerten Bereitstellen |

Sie können nun noch auswählen, ob Sie die Protokollierung der Workflowparameter, wie bspw. Durchlaufzeiten, aktivieren möchten. Bestätigen Sie danach mit Klick auf "Bereitstellen".

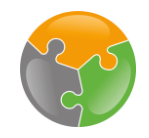

#### Checkliste

API-Key
FileShare
Kreditorenstamm
Sachkonten
Zuordnungen
Workflow

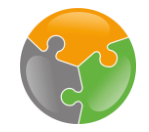

### Geschafft!

| ecm:one                                                         | e Workflow starten               |           |                                  |                    |                                 |                |                           |               | C                 | <b>•</b> i |    |
|-----------------------------------------------------------------|----------------------------------|-----------|----------------------------------|--------------------|---------------------------------|----------------|---------------------------|---------------|-------------------|------------|----|
| ecm                                                             | n:one Xtr@ctc                    | or        | Exp                              | ortierte Seiten: 5 | 5 von 500 Seiten                | <b>**</b> ecm: |                           |               | 16#               | ×          |    |
| Import (# 0) Verarbeitung (# 0) Evport (# 0 Statistik Dashboard |                                  |           |                                  |                    |                                 |                | Krad                      | ditoron (# 9) | Sachkantan (# 91) | 2          | ç, |
| Gültige Mail-A<br>32e_invoices_                                 | Adressen<br>6664@xtractor.ecmone | e.cloud   |                                  | + Rechnur          | ngen<br>Dateien hier<br>ablegen |                | Ţ                         |               |                   |            |    |
|                                                                 |                                  |           | Nicht verarbeitete E-            | Mails              |                                 |                | Nicht importierte Dateien |               |                   |            |    |
| Se                                                              | ender                            | Empfänger | Betreff                          | Datum              | Dateiname                       | Aktionen       | Dateiname                 |               |                   |            |    |
| Keine E-Mai                                                     | ls vorhanden                     |           | Alle Dateien verarbeitet. Super! |                    |                                 |                |                           |               |                   |            |    |
|                                                                 |                                  |           | Gesa                             | samt: 0            |                                 |                |                           |               |                   |            |    |
|                                                                 |                                  |           |                                  |                    |                                 |                |                           |               |                   |            |    |

#### Einrichtungen erledigt?

🔽 API-Key 🔽 Zuordnungen 🔽 Kreditorenstamm 🔽 Sachkonten 🔽 ecm:one Fileshare BN 🔽 Workflow

Sie haben es geschafft! Die Einrichtung von ecm: one Invoices for DATEV ist nun vollständig abgeschlossen. Sie können nun mit den Archivieren Ihrer Eingangsrechnungen starten!

### Viel Spaß beim Archivieren wünscht Ihre ECM DIE

Stand: 12.01.2021 Änderungen vorbehalten